【セッションNo. 4】

# Valence Nitro Query機能活用と Delphi/400からの連携テクニック!

### 株式会社ミガロ. RAD事業部 営業・営業推進課 **尾崎 浩司**

## Valenceについて

- IBMi対応モダナイゼーションツール
  - IBMiの運用管理ユーティリティとWebアプリケーション開発ツール を搭載したオールインワン・パッケージ

直ぐに使えるIBMi運用管理機能 Nitroユーティリティ Valence開発ライセンス

- Nitroユーティリティ
  - 各種機能をPC、スマートフォンで使用する為のポータル機能を搭載
  - スマートフォン/タブレットを使用したIBMi 運用管理を実現
  - Query/400同等スキルでグラフや地図表示も可能なビジュアルな クエリーを作成
- WindowsServerやWASは不要。IBMi だけで運用環境を構築

【アジェンダ】

### 1. Nitro ユーティリティの概要

- 2. Nitro Queryの基本
- 3. Nitro Queryの機能活用
- 4. Delphi/400との連携テクニック

5. さいごに

# 1. Nitro ユーティリティの概要

### Nitro ユーティリティ

- Nitroユーティリティの主な機能
  - Valence Portal
    - Valence全体のポータル機能
  - Nitro iAdmin
    - IBM i 運用管理機能
  - Nitro Query
    - ビジュアルクエリー作成機能

他にも、スプールファイルの閲覧機能や、データメンテナンス機能も搭載

### Valence Portal

 各種ユーティリティや作成クエリーにアクセスする為に 田音されたValenceのポータル機能

| 11101                                  |                              | . vaich            |            | · //              |                       |             | • —                                                                                                    |
|----------------------------------------|------------------------------|--------------------|------------|-------------------|-----------------------|-------------|----------------------------------------------------------------------------------------------------|
| Valence 5.0                            | ×                            |                    |            |                   |                       | (2)\$2 - O  | X                                                                                                    |
| - → C ③ 192.168.0                      | 0.21:7050/portal/?lang=ja#ma | ain                |            |                   |                       | P 🚖 🙈 🖔 🥑   | Valence 5.0                                                                                                    |
| ······································ | *                            |                    |            |                   |                       | ۹           | Search                                                                                                    |
|                                        |                              |                    |            |                   |                       |             | Administration                                                                                                    |
| Administration                         |                              |                    |            |                   |                       |             | Active Sessions                                                                                                    |
| •                                      |                              | 101                |            | Ť                 | S                     |             | The From From State State Stat |
| ボータル管理                                 | Instance Manager             | 活動セッション            | オブション使用状況  | エラー               | Mobile Link Generator |             | Utilities                                                                                                    |
|                                        |                              |                    |            |                   |                       |             | Nitro iAdmin                                                                                                    |
| Utilities                              |                              |                    |            |                   |                       |             |                                                                                                    |
| Л                                      | 8                            |                    | 4          |                   |                       | 41          |                                                                                                    |
| REGIFび出 のテスト                           | Nitroファイルエディタ                | Nitrotzta Z I Frid | Nitro自動コード | Nitro/JTU         | Nitro iAdmin          | 37-1-77-(1) |                                                                                                    |
| 11 01 0 00 00 00 00                    | 100000100000                 | HINGE THE THE TYPE | 11100330   | HILO / M /        |                       |             | Examples                                                                                                    |
| Documentation                          | 1                            |                    |            |                   |                       |             | Sample Document                                                                                                    |
|                                        |                              |                    | •          |                   |                       |             | Sample Document                                                                                                    |
|                                        |                              |                    |            | 0                 |                       |             | Sample Nitro Query                                                                                                    |
| Valence Guides                         | Valence APIドキュメン             | Ext JS 6 Docs      | ビデオ学習      | Development Guide |                       |             |                                                                                                    |
|                                        |                              |                    |            |                   |                       |             |                                                                                                    |
| Valence                                | Portal (                     | ブラウザ)              |            |                   |                       |             |                                                                                                    |
|                                        |                              |                    |            |                   |                       |             | Valence Portal (iOS)                                                                                                    |

### Valence Portal

- 使用しやすいメニュー機能
   分かりやすいタイル形式で操作しやすいメニュー機能を提供。
   運用機能に必要な機能が容易に呼び出せる為、直感的な操作が可能。
- マルチデバイス対応 デスクトップ向けに最適化された ブラウザ用ポータルだけでなく、 iOS/Android用のポータルアプリも提供。

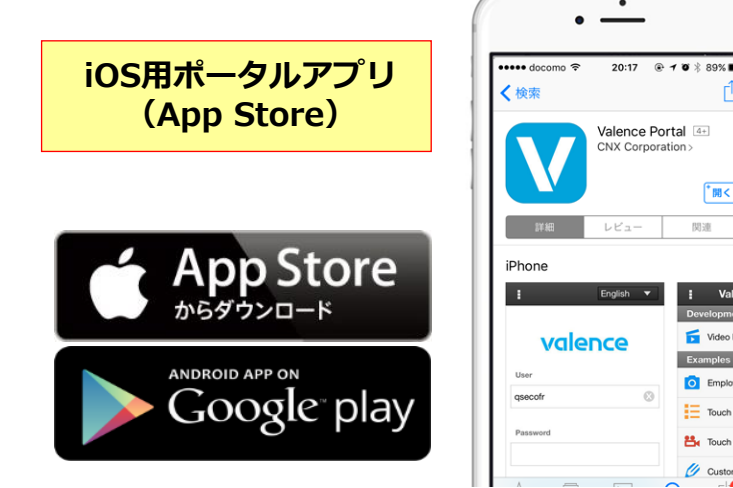

 Valenceユーザーアクセスに関するすべてを管理 IBM i へのログイン、セッション管理、ユーザー/グループ権限の管理等 全てのユーザー制御を一元管理。

### Nitro iAdmin

### ブラウザやモバイルでIBM i の運用管理を実現

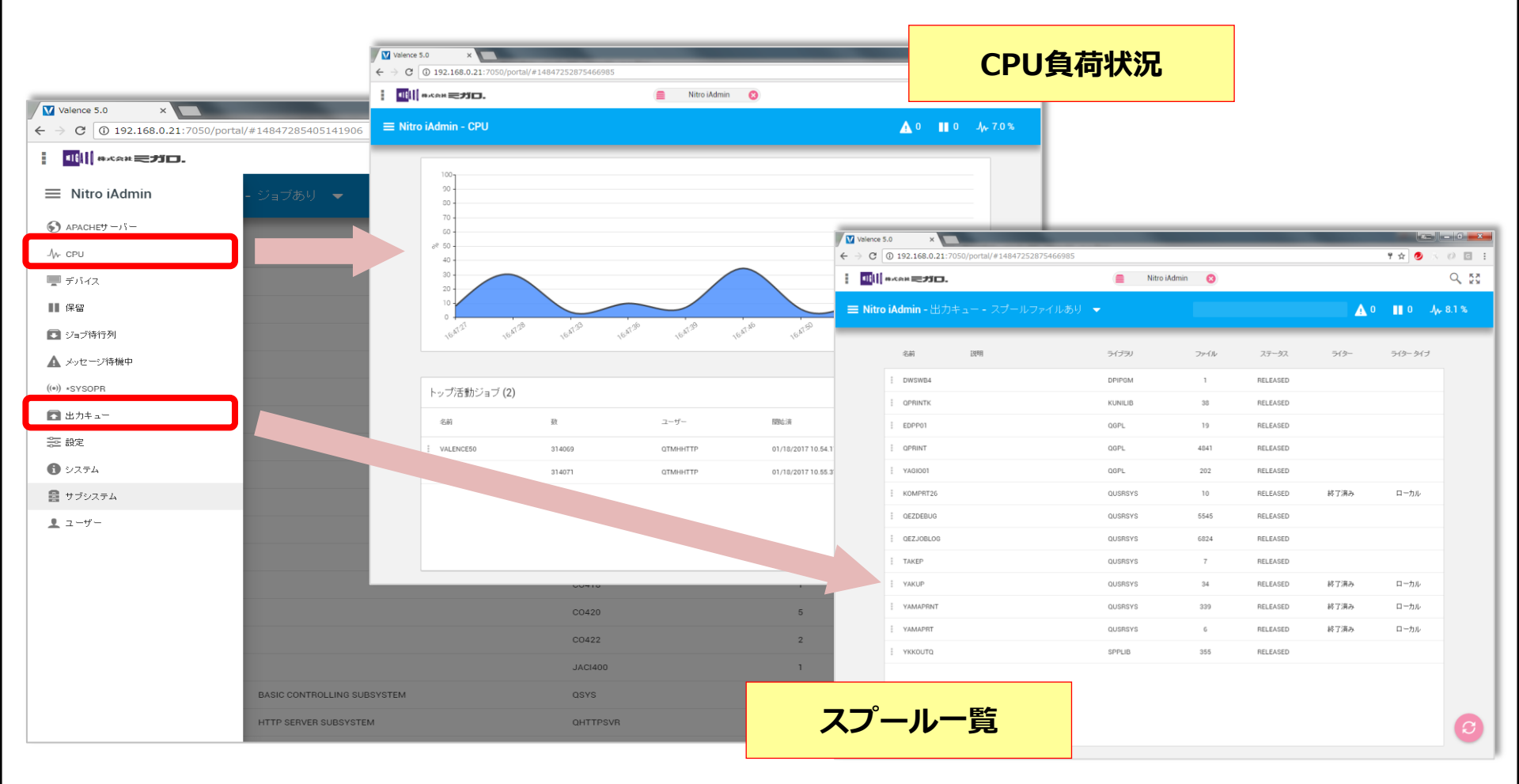

### Nitro iAdmin

- ブラウザやスマートデバイス上で運用管理 IBM i のジョブやサブシステムの状況確認や操作を実現。 ジョブログの確認やユーザーのパスワード変更等が可能
- モバイル端末からいつでも応答 エラーが発生したジョブやQSYSOPR のメッセージに対して、スマート デバイスからいつでも応答
- MSGW時にメール通知が可能
   エラーが発生した場合に、予め
   登録したメールアドレスに対し、
   エラー通知メールの自動配信が可能。
   出先でもトラブル発生が把握可能

| ッセージー覧                                                                                                    | メッセージ応答                                                                                                    |
|----------------------------------------------------------------------------------------------------|----------------------------------------------------------------------------------------------------|
| • -                                                                                                    | •                                                                                                    |
| NN TINGT                                                                                                    | Search •••••                                                                                                    |
| A A A A A A A A A A A A A A A A A A A                                                                                                    | I Nitro iAdmin 🗙                                                                                                    |
|                                                                                                    |                                                                                                    |
| 77350x2757887-214788884x, 19881; 457-14425898;<br>20737-1410253                                                                                                    | VALENCESU/QTIVITITT                                                                                                    |
| 7715x750005-5x3004554x 0004x 5475-055310,000<br>20724-05305530                                                                                                    | CPA0702: CPF1023 received by procedure                                                                                                    |
| 1-2-2747887-247884054, 1988, 1587-27431498,<br>2018-3810557                                                                                                    | VVEXPDS. (C D T R)                                                                                                    |
| 14.227882-7428846, MBA, AP (24.2886, MBA)<br>ST2420885-7428846, MBA, AP2(24.8886, MBA)<br>322420885-7248486, MBA, AP2(24.8886, MBA)<br>32242748856, MBA, AP2(24.8886, MBA)<br>32442748856, MBA, AP2(24.8886, MBA)<br>3244284856<br>324428856, MBA, AP2(24.8886, MBA)<br>32442856<br>324428856, MBA, AP2(24.8886, MBA)<br>32442856, MBA)<br>32442856, MBA)                                                                                                    | VVEXPDS in module VVEXPDS in program<br>VVEXPDS in library VALENCESO detected an<br>error at statement number 000006103.<br>Message text for CPF1023 is Data area<br>VERSION exists in VVEXPORT. Use F10 (f<br>available) or the Display Job Log (DSPJ0BLOG)<br>command to see the messages in the job log<br>for a more complete description of what<br>caused the error. If you still are unable to solve<br>the problem, please contact your technical<br>reuper error |
| トラスアの開始・ラコン記者のため、1988年、ヘルプ・ジャルトを登録。<br>3013日 - 中国にあり、<br>3013日 - 中国にあり、<br>3013日 - 中国におり、<br>3013日 - 中国におり、<br>3013日 - 中国 | Recovery: This inquiry message can be<br>avoided by changing the procedure. Monitor                                                                                                    |
| 20737-101024.00                                                                                                    | for the error (MONMSG command) and                                                                                                    |
| EVELY NUMERICAN ACCOUNTS AND ACCOUNTS AND AC                                                                                                    | SELECTED REPLY: C                                                                                                    |
| 31万元7757000テージョン28月2日上。1988年1、人口アージルスを各世界。<br>2117月1日1日1日の10                                                                                                    |                                                                                                    |
| 1922767889-939282828, 1986; 467-9933698.<br>2022-0392830                                                                                                    | CANCEL REPLY                                                                                                    |
| 0                                                                                                    | 0                                                                                                    |

IIIIII Delphi/400 Technical Seminar 第22回 Delphi/400 テクニカルセミナー 4-9

X

### Nitro Query

• IBM i アプリケーションをノンコーティングで作成

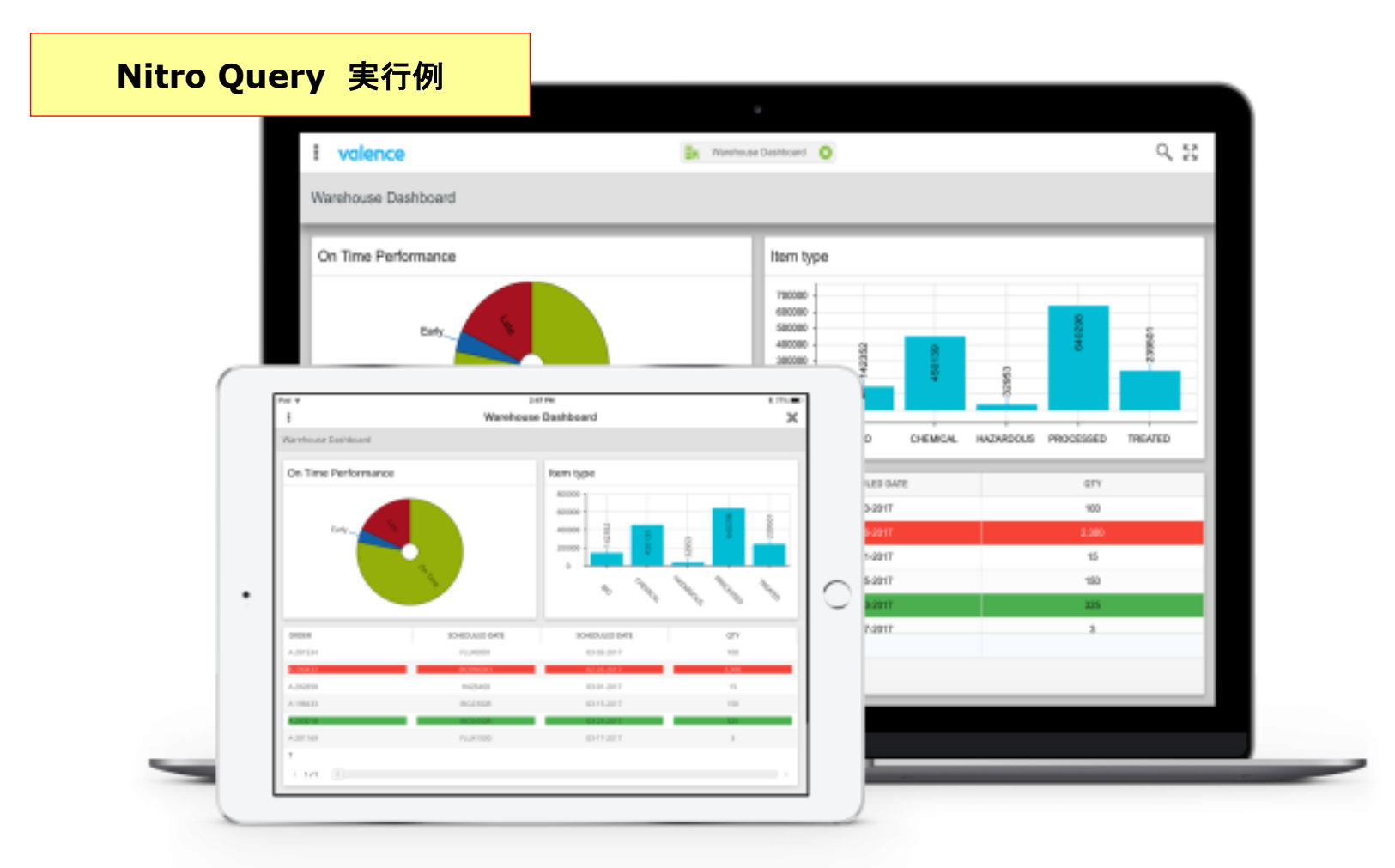

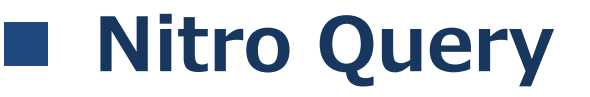

### ノンコーディングでアプリ作成 IBM i のQuery作成スキルと同等知識で 照会アプリを作成。 Query作成ウィザードを使用することで、 容易に作成できる為、プログラム コーディングは、一切不要

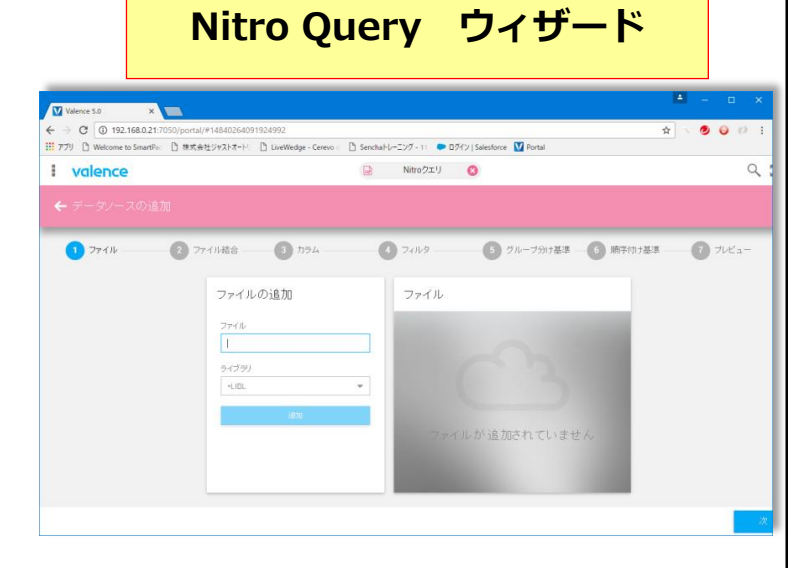

- 多彩なQuery作成方法
  - Nitro Queryによる新規クエリーの作成はもちろん、IBM i で作成された 既存のQuery定義を取り込むこともできる為、既存資産の有効活用が可能。 さらに複雑な検索条件を指定できるよう、SQL文を使用したクエリー作成 にも対応

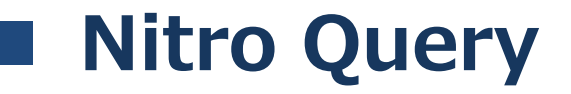

### 表現力豊かなクエリー結果表示 抽出結果の一覧表示だけでなく、グラフや地図などの連携や、Excelへのデータ 出力も実現。

さらにデータ分析に便利なクロス集計機能も搭載。

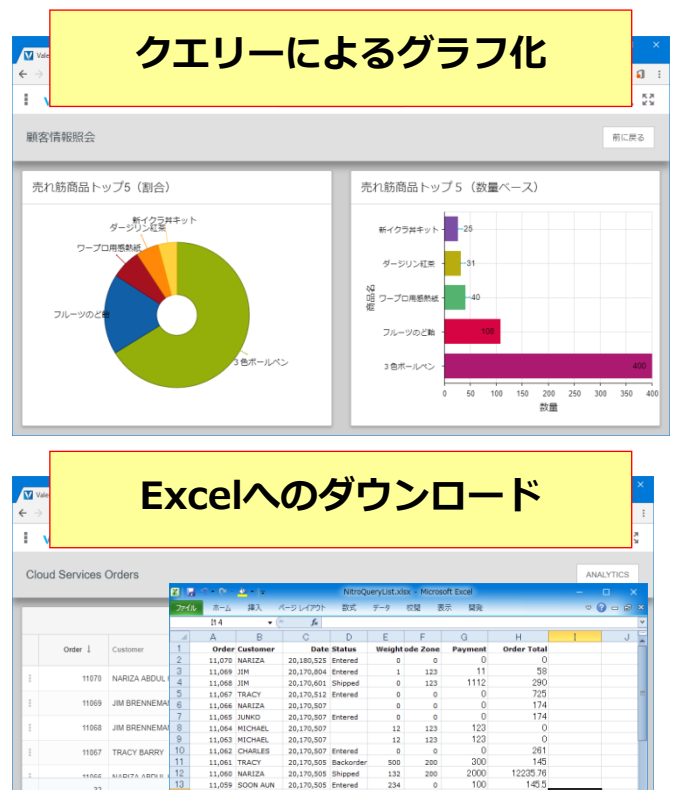

11,058 NARIZA

11.057 MICHAEL

11,055 MICHAEL 11,053 NARIZA

19 \*\* 055 11M

20,170,505 Entered

20.170.505 Shipped

20,160,310 Entered

20,111,211 Backorder

| 2 Valence<br> |        | 住所と地             | 図を連携              | した  | ウエリー                                     | 0<br>0<br>0 |
|---------------|--------|------------------|-------------------|-----|------------------------------------------|-------------|
| 顧客信           | ħ.     | 売れ総務品トップ5        | フィルタ済み            | .*: | フィルダ済み                                   | 744         |
| 88            | 1 1-c  | <b>松花</b> 名      | WED-F             |     |                                          |             |
|               | 10001  | NTelenge         | 10001             |     | The second second for                    | 1           |
|               | 10002  | 小林寨儀寨株式会社        | #215<br>株式会社石田祭園  |     |                                          | 42 F        |
|               | 10000  | 大平洋食品株式会社        |                   |     | 0 SH                                     | -           |
|               | 10004  | 林式会社相学星集         | */###<br>556-0017 |     |                                          | -           |
|               | 10005  | 特式会社学校编辑         |                   |     | Guisen O                                 | 2-          |
|               | 10006  | NEBRUSICAN       | 大阪市設建区漠町2-1-57    |     | [FT.W.H.M.]                              | 0           |
|               | 10007  | ATHABZAN         | 46.7              |     | 1000000000000000000000000000000000000    | 0           |
|               | 10007  | REAL PROPERTY.   | 雑波サンケイビル13F       |     | 1701 7232/ RAT                           | VEA         |
|               | 10000  | RUEL+M7>+        | TEL               |     | INTY KONYO BLEBRE MILA                   |             |
|               | 10000  | 東京專程時間元件式会社      | 06-6631-8601      |     | · Bernershus                             | -           |
|               | 10010  | 神奈川豹星株式会社        | FAX               |     | 12 7-54/364 ·                            | -           |
|               | 10011  | 新闻工業研究会社 ·       | 06-6631-8603      |     | 2.2.1.1.1. 1.1.1. 1.1.1.1.1.1.1.1.1.1.1. | -           |
| <             | 1 11-5 | 1 /2 > ※ ② 28併申1 |                   |     |                                          |             |

| 2 volenc<br>♪ o © 01<br>↓ volenc |              |              |               |              |              |              |               |              |       |
|----------------------------------|--------------|--------------|---------------|--------------|--------------|--------------|---------------|--------------|-------|
| 担当別商品別売上集計                       | 表            |              |               |              |              |              |               |              |       |
| 和书/商品                            | 4            | 5            | = 201<br>6    | 6 7          |              |              | Total (2016)  | 4            | ≡ 201 |
| 三元木                              | 2,022,000.00 | 6,255,000.00 | 4,925,000.00  | 3,024,000.00 | 1,125,000.00 | 7,845,000.00 | 25,196,000.00 | 2,022,000.00 | 6,; ^ |
| カラーコピー機(R-150)                   | 1,050,000.00 | 420,000.00   |               | 840,000.00   |              |              | 2,310,000.00  | 1,050,000.00 |       |
| ノートバソコン (D100)                   | 972,000.00   |              | 1,350,000.00  |              |              |              | 2,322,000.00  | 972,000.00   |       |
| ノートバソコン (D200)                   |              |              | 1,100,000.00  |              | 825,000.00   | 1,375,000.00 | 3,300,000.00  |              |       |
| ハードディスク (1TB)                    |              | 450,000.00   |               |              |              |              | 450,000.00    |              |       |
| パソコン(DT110)                      |              |              | 1,800,000.00  |              |              | 1,500,000.00 | 3,300,000.00  |              |       |
| パソコン(NP200)                      |              |              |               |              |              | 4,130,000.00 | 4,130,000.00  |              |       |
| パソコン(NT-5200)                    |              |              |               | 2,184,000.00 |              | 840,000.00   | 3,024,000.00  |              |       |
| バソコン(NT300)                      |              | 4,440,000.00 |               |              |              |              | 4,440,000.00  |              | 4,4   |
| プリンタ (N-100)                     |              |              | 300,000.00    |              | 300,000.00   |              | 600,000.00    |              |       |
| レーザプリンタ (LB-100)                 |              | 570,000.00   |               |              |              |              | 570,000.00    |              | ŧ     |
| 波器モニタ (N200)                     |              | 375,000.00   | 375,000.00    |              |              |              | 750,000.00    |              |       |
| - 1088                           | 5.122.000.00 | 7.628.000.00 | 12.803.000.00 | 2.478.000.00 | 7.023.000.00 | 6.333.000.00 | 41.387.000.00 | 5.122.000.00 | 7.1*  |

IIIIII Delphi/400 Technical Seminar 第22回 Delphi/400 テクニカルセミナー 4-12

3117.92

4390

## Nitro ユーティリティのメリット

- Delphi/400ユーザーがNitroユーティリティを使用するメリット
  - Valence Portal
    - 個別メニューを作成しなくても、Delphi/400アプリを含め ポータルとして一元化できる
    - 権限グループが設定できる為、メニュー管理が容易に行える
  - Nitro iAdmin
    - Delphi/400アプリで発生したMSGWに対しても、iAdmin から 一括で確認・応答が可能な為、運用管理の利便性が向上
  - Nitro Query
    - ・ 照会系画面などを全てDelphi/400で作りこまなくても、 ノンコーディングで容易にアプリ作成できる

本セッションでは、Nitro Queryについて詳細をご紹介!

# 2. Nitro Queryの基本

### Nitro Query の特長

- Nitro Queryの特長
  - IBM i Query/400同等スキルで、ビジュアルなクエリーが作成可能
  - 作成したクエリーは、Valence Portalからアプリとして実行可能
  - 一覧表示だけでなく、グラフ・地図連携や、クロス集計等多彩な 出力を実現
  - 登録/更新/削除を含むクエリーも作成できる
  - IBM i だけでなく、オープン系DBのクエリーも作成可能 (MySQL、SQL Serverに対応)

### Nitro Query 作成方法

- Nitro Queryは、3つの要素を使って作成
  - データソース
    - IBM i からデータを取得する条件を定義
  - ウィジェット
    - 取得したデータソースを出力する為の部品(一覧やグラフ)等を定義
  - クエリー
    - 作成したウィジェットを画面上に配置してアプリを定義

| Va         | alence 5 | 5.1  | ×                  |           |                 |      |          |       |     |              |   | Θ    |          |     | ×          |
|------------|----------|------|--------------------|-----------|-----------------|------|----------|-------|-----|--------------|---|------|----------|-----|------------|
| <b>←</b> → | C        | (j)  | 192.168.0.21:7051/ | /portal/# | 152704183684632 | 29   |          |       |     | <b>~</b> 🛧 🗷 | 0 | 0 1  | G        | 0 🕻 | ] :        |
| :          | val      | en   | ce ★               |           |                 |      | Nitro Qu | lery  | 8   |              |   |      |          | Q   | K X<br>K X |
| Nitr       | ro Qi    | uery | /                  |           |                 |      |          |       |     |              |   |      |          | G   | 0          |
|            |          |      |                    |           | データソース/         | ウィジュ | ェット      |       | クエリ |              |   |      |          |     |            |
|            |          |      | 名前                 |           | 説明              |      |          | ファイル  |     | 使用率カウント      |   | リモート |          |     |            |
| e;         |          | *    | - 🤤 CustomD        | ataS      | CustomDataSourc | ce   |          | VMCST | 5   |              | 2 |      | <b>^</b> |     |            |
| <u>т</u>   |          | :    | LIST               |           | LIST            |      |          |       |     |              | 2 |      |          |     |            |

### • Nitro Queryでクエリーを作成する

• 今回使用するデータ

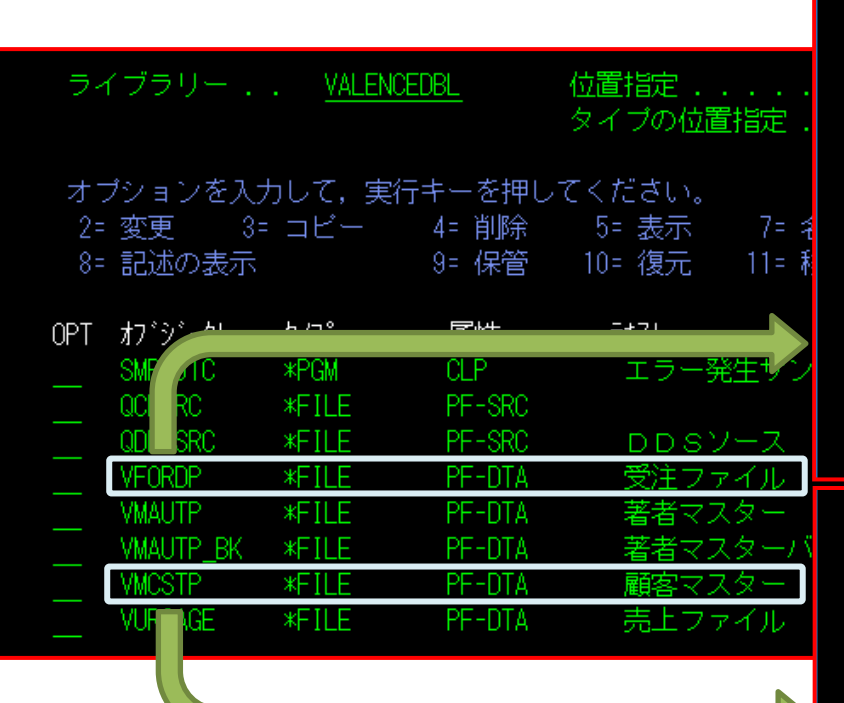

| 001                    | PFMT                                                                                                    |                                                                                        | レコ                                                                                              | 1 — F                                             | 設言                                                                                               | + 書                                                                                                 | 日付                                                                                              | 18/05/23                                   |
|------------------------|----------------------------------------------------------------------------------------------------|----------------------------------------------------------------------------------------|-------------------------------------------------------------------------------------------------|---------------------------------------------------|--------------------------------------------------------------------------------------------------|----------------------------------------------------------------------------------------------------|-------------------------------------------------------------------------------------------------|--------------------------------------------|
|                        |                                                                                                    |                                                                                        |                                                                                                 |                                                   |                                                                                                  |                                                                                                    |                                                                                                 | 11:42:09                                   |
| 物                      | 理ファイル                                                                                                    | VALENCEDB                                                                              | L/VFORDF                                                                                        | ○ 様                                               | 式名                                                                                               | VFORDR                                                                                              | レコード                                                                                            | 長 90                                       |
|                        | 様式記述                                                                                                    | 受注ファ                                                                                   | イル                                                                                              |                                                   |                                                                                                  |                                                                                                    |                                                                                                 |                                            |
| با<br>د                | 5= 詳細                                                                                                    |                                                                                        |                                                                                                 |                                                   |                                                                                                  |                                                                                                    |                                                                                                 |                                            |
| 選                      | 択 項目名                                                                                                    | 桁数                                                                                     | 属性                                                                                              | キー順                                               | 開始                                                                                               | 終了                                                                                                  | テキスト記述/                                                                                         | ~欄見出し                                      |
|                        | ORORNO                                                                                                    | 7                                                                                      | 0 S                                                                                             | 1 ASN                                             | 1                                                                                                | 7                                                                                                   | 受注番号                                                                                            |                                            |
|                        | ORORST                                                                                                    | 1                                                                                      | A                                                                                               |                                                   | 8                                                                                                | 8                                                                                                   | 受注状況                                                                                            |                                            |
|                        | ORCSCD                                                                                                    | 5                                                                                      | 0   S                                                                                           |                                                   | 9                                                                                                | 13                                                                                                  | ■顧客コード                                                                                          | <b>6</b>                                   |
|                        | ORORDT                                                                                                    | 8                                                                                      | 0   S                                                                                           |                                                   | 14                                                                                               | 21                                                                                                  | 受注日                                                                                             |                                            |
|                        | ORPRCD                                                                                                    | 5                                                                                      | A                                                                                               |                                                   | 22                                                                                               | 26                                                                                                  | 商品コード                                                                                           |                                            |
|                        | ORPRNM                                                                                                    | 32                                                                                     | 0                                                                                               |                                                   | 27                                                                                               | 58                                                                                                  | 商品名                                                                                             |                                            |
|                        | ORQTY                                                                                                    | 4                                                                                      | 0 S                                                                                             |                                                   | 59                                                                                               | 62                                                                                                  | 数量                                                                                              |                                            |
|                        | ORUNPR                                                                                                    | 7                                                                                      | 0 P                                                                                             |                                                   | 63                                                                                               | 66                                                                                                  | 単価                                                                                              |                                            |
|                        | ORSHDT                                                                                                    | 8                                                                                      | 0 8                                                                                             |                                                   | 67                                                                                               | 74                                                                                                  | 出荷日                                                                                             |                                            |
|                        | ORCRDT                                                                                                    | 8                                                                                      | 0 S                                                                                             |                                                   | 75                                                                                               | 82                                                                                                  | 登録日                                                                                             |                                            |
|                        |                                                                                                    | 8                                                                                      | 0 8                                                                                             |                                                   | 83                                                                                               | 90                                                                                                  | 最終更新日                                                                                           |                                            |
|                        |                                                                                                    |                                                                                        |                                                                                                 |                                                   |                                                                                                  |                                                                                                    |                                                                                                 |                                            |
|                        |                                                                                                    |                                                                                        |                                                                                                 |                                                   |                                                                                                  |                                                                                                    |                                                                                                 |                                            |
|                        |                                                                                                    |                                                                                        |                                                                                                 |                                                   |                                                                                                  |                                                                                                    |                                                                                                 |                                            |
| DSF                    | PFMT                                                                                                    |                                                                                        |                                                                                                 | 1 — K                                             | 設言                                                                                               | + 書                                                                                                 | 日付                                                                                              | 18/05/23                                   |
| DSF                    | PFMT                                                                                                    |                                                                                        | ν =                                                                                             | 1 — F                                             | 設言                                                                                               | + 書                                                                                                 | │日付<br>時刻                                                                                       | 18/05/23<br>11:40:58                       |
| DSF<br>「物団             | PFMT<br>理ファイル                                                                                                    |                                                                                        | L =                                                                                             | 」 ー ド<br>> _  様                                   | 設言                                                                                               | 十書<br>WMCSTR                                                                                        | 日付<br>                                                                                          | 18/05/23<br>11:40:58<br>長 223              |
| DSF<br>[物]             | YFMT<br>理ファイル<br>様式記述                                                                                                    | VALENCEDB<br>顧客マス                                                                      | レ =                                                                                             | ı ー ド<br>⊃ ┃様                                     | 設言                                                                                               | 十書<br>VMCSTR                                                                                        | 日付<br>                                                                                          | 18/05/23<br>11:40:58<br>長<br>223           |
| DSF<br>【物理             | PFMT<br>理ファイル<br>様式記述<br>5- 詳細                                                                                                  | VALENCEDB<br>顧客マス                                                                      | レ =<br>L/VMCSTF<br>ター                                                                           | ı ー ド<br>>  様                                     | 設言                                                                                               | 十書<br>VMCSTR                                                                                        | <br>日付<br>時刻<br>  レコード                                                                          | 18/05/23<br>11:40:58<br>長<br>223           |
| DSF<br>物理              | PFMT<br>理ファイル<br>様式記述<br>5- 詳細<br>択 <u>項目名</u>                                                                                  | VALENCEDB<br>顧客マス<br>析数                                                                | レー<br>レー<br>ター<br>属性                                                                            | ユ ー ド<br>▷ │様<br>キー順                              | 設 言<br>武名  <br>開始                                                                                | ↑ 書<br>VMCSTR                                                                                       | <br>日付<br>時刻<br>  レコード<br>  テキスト記述/                                                             | 18/05/23<br>11:40:58<br>長 223<br>/欄見出し     |
| DSP<br>物理              | PFMT<br>理ファイル<br>様式記述<br>5= 詳細<br>訳<br>項目名<br>CSCSCD                                                                            | VALENCEDB<br>顧客マス<br>析数<br>5                                                           | レ =<br>レ =<br>ター<br>属性                                                                          | 」 ー ド                                             | 設<br>記名<br>開始                                                                                    | 十書<br>VMCSTR<br>終了<br>5                                                                             | 日付<br>時刻<br>レコード<br>テキスト記述/<br>顧客コード                                                            | 18/05/23<br>11:40:58<br>夏223<br>欄見出し       |
| DSF                    | PFMT<br>理ファイル<br>様式記述<br>5= 詳細<br>択 項目名<br>CSCSCD<br>CSCSNM                                                                     | VALENCEDB<br>顧客マス<br>析数<br>5<br>42                                                     | レ =<br>レ =<br>ター<br><u>属性</u><br>0 S                                                            | コート                                               | 設<br>記<br>式名<br>開始<br>1<br>6                                                                     | + 書<br>VMCSTR<br>終了<br>5<br>47                                                                      | 日付<br>時刻<br>レコード<br>テキスト記述/<br>顧客コード<br>顧客名                                                     | 18/05/23<br>11:40:58<br>夏 223<br>欄見出し      |
| DSF                    | PFMT<br>理ファイル<br>様式記述<br>5= 詳細<br>択 項目名<br>CSCSCD<br>CSCSNM<br>CSZIPU                                                           | VALENCEDB<br>顧客マス<br>桁数<br>5<br>42<br>8                                                | レ =<br>L/VMCSTF<br>ター<br>属性<br>0 S<br>0                                                         | 1 ー ド<br>D  様<br>キー順<br>1 ASN                     | 設<br>式名<br>開始<br>6<br>48                                                                         | + 書<br>VMCSTR<br>終了<br>47<br>55                                                                     | 日付<br>時刻<br>レコード<br>テキスト記述/<br>顧客コード<br>顧客名<br>郵便番号                                             | 18/05/23<br>11:40:58<br>夏 223<br>福見出し      |
| DSF                    | 2FMT<br>理ファイル<br>様式記述<br>5= 詳細<br>訳 項目名<br>CSCSCD<br>CSCSNM<br>CSCSNM<br>CSCIPU<br>CSADR1                                       | VALENCEDB<br>顧客マス<br>析数<br>5<br>42<br>8<br>62                                          | レ =<br>L/VMCSTF<br>ター<br>の S<br>の<br>日<br>の<br>日<br>の<br>日<br>の                                 | 」 ー ド<br>>  様<br>キー順<br>1 ASN                     | 設<br>記<br>式名<br>開始<br>6<br>48<br>56                                                              | + 書<br>VMCSTR<br>VMCSTR<br>VMCSTR<br>VMCSTR<br>47<br>55<br>117                                      | 日付<br>時刻<br>レコード<br>デキスト記述<br>顧客コード<br>顧客名<br>郵便番号<br>住所 1                                      | 18/05/23<br>11:40:58<br>夏 223<br>欄見出し      |
|                        | 2FMT<br>理ファイル<br>様式記述<br>5= 詳細<br>訳「項目名<br>CSCSCD<br>CSCSNM<br>CSCSNM<br>CSZIPU<br>CSADR1<br>CSADR2                             | VALENCEDB<br>顧客マス<br>析数<br>5<br>42<br>8<br>62<br>62                                    | レ =<br>と/VMCSTF<br>ター<br>の S<br>の<br>の<br>の<br>の<br>の<br>の<br>の                                 | 」 〜 ド<br>⊃ │様<br><u>キー順</u><br>1 ASN              | 設<br>式名<br>開始<br>6<br>48<br>56<br>118                                                            | + 書<br>VMCSTR<br>VMCSTR<br>終了<br>47<br>55<br>117<br>179                                             | 日付<br>時刻<br>レコード<br>テキスト記述/<br>顧客コード<br>顧客名<br>郵便番号<br>住所1<br>住所2                               | 18 /05/23<br>11:40:58<br>長 223<br>欄見出し     |
| DSF<br>「物理<br>「選】      | 2FMT<br>理ファイル<br>様式記述<br>5= 詳細<br>訳 項目名<br>CSCSCD<br>CSCSNM<br>CSCIPU<br>CSADR1<br>CSADR2<br>CSTE                               | VALENCEDB<br>顧客マス<br>析数<br>5<br>42<br>8<br>62<br>62<br>14                              | レ =<br>と/VMCSTF<br>ター<br>の S<br>の S<br>の<br>人<br>の<br>の<br>の<br>人                               | 」 〜 「Ÿ<br>⊃ │様<br><u>キー順</u><br>1 ASN             | 設<br>記<br>式名                                                                                     | + 書<br>VMCSTR<br>VMCSTR<br>終了<br>47<br>55<br>117<br>179<br>193                                      | 日付<br>時刻<br>レコード<br>テキスト記述/<br>顧客コード<br>顧客名<br>郵便番号<br>住所1<br>住所2<br>下EL                        | 18 /05/23<br>11:40:58<br>長 223<br>欄<br>記しし |
| DSF<br>「物理<br>「選】      | 理ファイル<br>様式記述<br>5= 詳細<br>R 項目名<br>CSCSCD<br>CSCSNM<br>CSCSNM<br>CSZIPU<br>CSADR1<br>CSADR2<br>CSTEL<br>CSFAX                   | VALENCEDB<br>顧客マス<br>析数<br>5<br>42<br>8<br>62<br>62<br>62<br>14                        | レ =<br>ミー/VMCSTF<br>ター<br>の S<br>の<br>の<br>人<br>の<br>の<br>人<br>の<br>の<br>人                      | 」 〜 ト <sup>r</sup><br>⊃ │様<br><u>キー順</u><br>1 ASN | 設<br>記<br>式名                                                                                     | + 書<br>VMCSTR<br>VMCSTR<br>終了<br>47<br>55<br>117<br>179<br>193<br>207                               | 日付<br>時刻<br>レコード<br>テキスト記述/<br>顧客コード<br>顧客名<br>郵便番号<br>住所1<br>住所2<br>TEL<br>FAX                 | 18/05/23<br>11:40:58<br>長 223<br>欄<br>見出し  |
| DSF<br>「物理<br>」<br>【選打 | 2FMT<br>種ファイル<br>様式記述<br>5=詳細<br>CSCSOD<br>CSCSNM<br>CSCSNM<br>CSCIPU<br>CSADR1<br>CSADR2<br>CSTEL<br>CSFAX<br>CSCRDT           | VALENCEDB<br>顧客マス<br>桁数<br>42<br>8<br>62<br>62<br>62<br>14<br>14                       | レ =<br>シンパCSTF<br>ター                                                                            | 」 — ド                                             | 設<br>記<br>記<br>日<br>日<br>日<br>日<br>日<br>日<br>日<br>日<br>日<br>日<br>日<br>日<br>日<br>日<br>日<br>日<br>日 | + 書<br>WMCSTR<br>終了<br>5<br>47<br>55<br>117<br>179<br>193<br>207<br>215                             | 日付<br>時刻<br>レコード<br>デキスト記述<br>顧客コード<br>顧客名<br>郵便番号<br>住所1<br>住所2<br>TEL<br>FAX<br>登録日           | 18 /05/23<br>11:40:58<br>長 223<br>欄、出し     |
| DSF<br>「物理<br>」<br>【選打 | PFMT<br>種ファイル<br>様式記述<br>5= 詳細<br>次 項目名<br>CSCSCD<br>CSCSNM<br>CSCIPU<br>CSADR1<br>CSADR2<br>CSTEL<br>CSFAX<br>CSCRDT<br>CSUPUT | VALENCEDB<br>顧客マス<br>桁数<br>5<br>42<br>8<br>62<br>62<br>62<br>62<br>14<br>14<br>14<br>8 | レ =<br>ネー<br>を<br>を<br>なー<br>を<br>の<br>の<br>の<br>の<br>の<br>の<br>の<br>の<br>の<br>の<br>の<br>の<br>の | 」 ー ド                                             | 設<br>記<br>式名<br>月始<br>1<br>6<br>48<br>56<br>118<br>180<br>194<br>208<br>216                      | + 書<br>VMCSTR<br>VMCSTR<br>8<br>5<br>47<br>55<br>47<br>55<br>117<br>179<br>193<br>207<br>215<br>223 | 日付<br>時刻<br>レコード<br>テキスト記述/<br>顧客コード<br>顧客名<br>郵便番号<br>住所1<br>住所2<br>TEL<br>FAX<br>登録日<br>最終更新日 | 18/05/23<br>11:40:58<br>夏 223<br>福思出し      |

4-17

- データソースの定義
  - Nitro Queryの起動と、新規データソースの作成

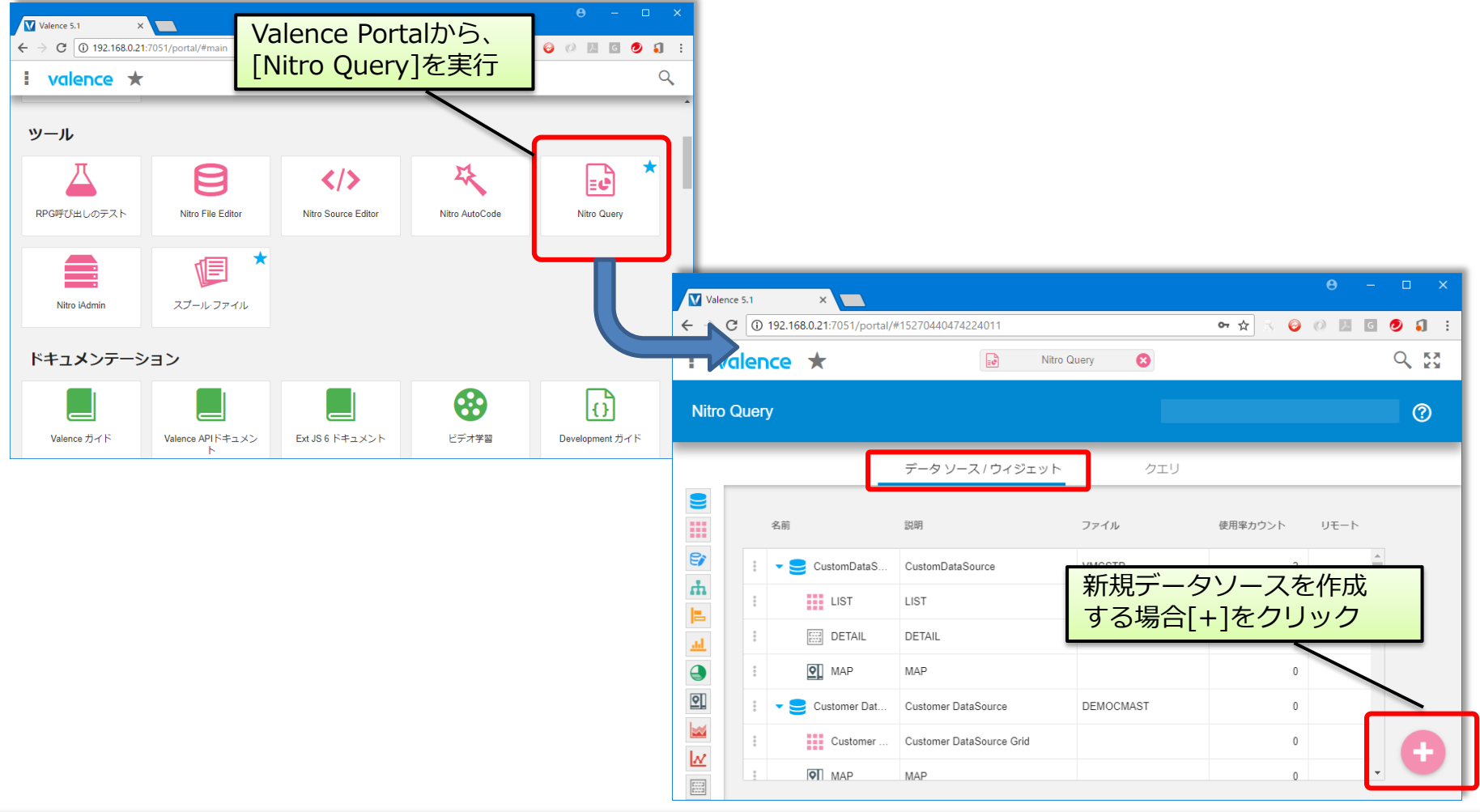

- データソースの定義
  - ファイルの選択と、ファイルの結合条件指定

| Valence 5.1 ×<br>← → C ① 保護されていません   192.168.0.21:7051/portal/#15270721942776 | 従って順に設定        |                                                                                  |
|-------------------------------------------------------------------------------|----------------|----------------------------------------------------------------------------------|
| i valence ★ 😥 Nitro Query 😮                                                   | Q. 83          | 一                                                                                |
| ← データソースの追加                                                                   | 0              | 顧客マスターのCSCSCD(顧客コード)                                                             |
| 1 ファイル 2 ファイル結合 3 カラム 4 フィルタ 5 グループ分け基 6                                      | 順序付け基準 7 プレビュー | =受注ファイルのORCSCD(顧客コード)                                                            |
| ファイルの追加ファイル                                                                   |                |                                                                                  |
| ファイル VALENCEDBL/VFORDP                                                        | ⊗ Va           | alence 5.1 ×                                                                     |
| U VALENCEDBL/VMCSTP                                                           | ⊗              | C ① 保護されていません   192.168.0.21:7051/g/ftal/#15270721942775400 ↔ ☆ ☆ ② Ø 図 図 ② 3 :: |
| VALENCEDBL 👻                                                                  |                |                                                                                  |
| nt/fi                                                                         | <b>~</b>       | データソースの追加 ⑦                                                                      |
|                                                                               |                | 1 ファイル - 2 ファイル結合 3 カラム 4 フィルタ 5 グループ分け基 6 順序付け基準 7 ブレビュー                        |
|                                                                               | <u>次</u> V.    | ALENCEDBL/VMCSTP Right Outer Join -                                              |
|                                                                               | cso            | CSCD = VALENCEDBL/VFORDP.ORCSCD                                                  |
|                                                                               |                |                                                                                  |
| 【①ファイル】<br>抽出するファイルを選択し追加                                                     |                |                                                                                  |
| 油山りるファイルを選択し追加                                                                |                | マッピングの適加                                                                         |
| <b>VFORDP(受注ファイル)</b>                                                         |                |                                                                                  |
| VMCSTP (顧客マスター)                                                               |                |                                                                                  |
|                                                                               | 前              | <b>太</b>                                                                         |

データソースの定義

• フィールドの選択と、フィルタ(絞込み条件)の指定

| O − □                                                           | × 【④フィルタ】                                                                                     |
|-----------------------------------------------------------------|-----------------------------------------------------------------------------------------------|
| ← → C ① 保護されていません   192.168.0.21:7051/portal/#15270721942776400 | (1)                                                                                           |
| Valence 🛨 😺 Nitro Query 🔕                                       |                                                                                               |
| ← データソースの追加                                                     | (使用例)<br>受注ファイルの出荷日=0(未出荷)                                                                    |
| 1 ファイル -2 ファイル結合 3 カラム 4 フィルタ 5 グループ分け差 6 順序付け基準 7 プレビュ         |                                                                                               |
| 使用可能 (13) + すべて追加 ・ 選択済 (8) ④ すべて 日                             | *                                                                                             |
| 検索 検索                                                           | ● - □ ×                                                                                       |
| フィールド タイプ 機能                                                    | ← → C ① 保護されていません   192.168.0.21:7051/portal/#15270721942775400 ↔ ☆ < ② Ø № 5 ○ Ø № 5 ○ ③ 1 : |
| *SYSTEM                                                         | i valence 🛨 😼 NitroQuery 😣 🔍 👯                                                                |
| COUNT(") 結果セット内の行数 ORORNO 数値                                    |                                                                                               |
| ■ VALENCEDBL/VFORDP ORORST 文字                                   | ← テーダソースの追加 (?)                                                                               |
| ORSHDT 出荷日 ORPRCD 文字 2                                          |                                                                                               |
| ORCRDT 登録日 V ORPRNM 文字 5                                        |                                                                                               |
| ά γ                                                             | SUL                                                                                           |
|                                                                 | Available Fields (20)                                                                         |
|                                                                 | 検索                                                                                            |
|                                                                 | フィールド タイプ                                                                                     |
|                                                                 |                                                                                               |
| 抽出するフィールドを選択                                                    | ORORNO         受注番号         数値         フィルタがありません                                             |
|                                                                 | ORORST 受注状况 文字                                                                                |
| 間客マスターの顧客コード、<br>顧客名                                            | ORCSCD 顧客コード 数値                                                                               |
| 受注ファイルの各項目                                                      |                                                                                               |
|                                                                 | 前次                                                                                            |

- データソースの定義
  - 集計グループの指定と、データのソート順指定

| Ø − □ ×                                                                                 |               |
|-----------------------------------------------------------------------------------------|---------------|
| ← → C ① 保護されていません   192.168.0.21:7051/portal/#15270721942776400                         |               |
| i valence ★   Nitro Query ②  Q 及  (⑥順予付け基準)  中世したデータの並び順を指示                             | Þ             |
| ← データソースの追加 ⑦<br>● ファイル ー 2 ファイルの顧客コード順>                                                | -<br>→ 受注番号順  |
|                                                                                         |               |
| 使用可能 (20) + すべて追加 Selected<br>⑤ すべて削除                                                   |               |
| 検索 検索 Valence 5.1 ×                                                                     | 0 - U ×       |
| フィールド     イ → C     ① 保護されていません   192.168.0.21:7051/portal/#15270721942776400     叶 ☆ マ | 😔 🕖 🗷 G 🕑 🎝 🗄 |
| ■ VALENCEDBL/VFORDP                                                                     |               |
| ORORNO         受注節号         ・           ORORST         受注が況         ・                   | 0             |
| ORORDT     受注日     1 ファイル - 2 ファイル結合 3 カラム - 4 フィルタ - 5 グループ分け 6 順                      | 序付け基準 7 プレビュー |
|                                                                                         |               |
| 前<br>放<br>使用可能 (19)<br>+ ずへて追加<br>Selected (2)                                          | ⊖ すべて削除       |
| 検索 検索 (検索)                                                                              |               |
|                                                                                         | 方向            |
|                                                                                         | ASC 🛞         |
| 未計9るノ1ール1、位相に<br>orordt 受注日 ORORNO 受注号                                                  | ASC 🛞         |
|                                                                                         |               |
|                                                                                         |               |
|                                                                                         |               |
|                                                                                         | 次             |

IIIIII Delphi/400 Technical Seminar 第22回 Delphi/400 テクニカルセミナー

4-21

- データソースの定義
  - プレビュー(データソースの完成)

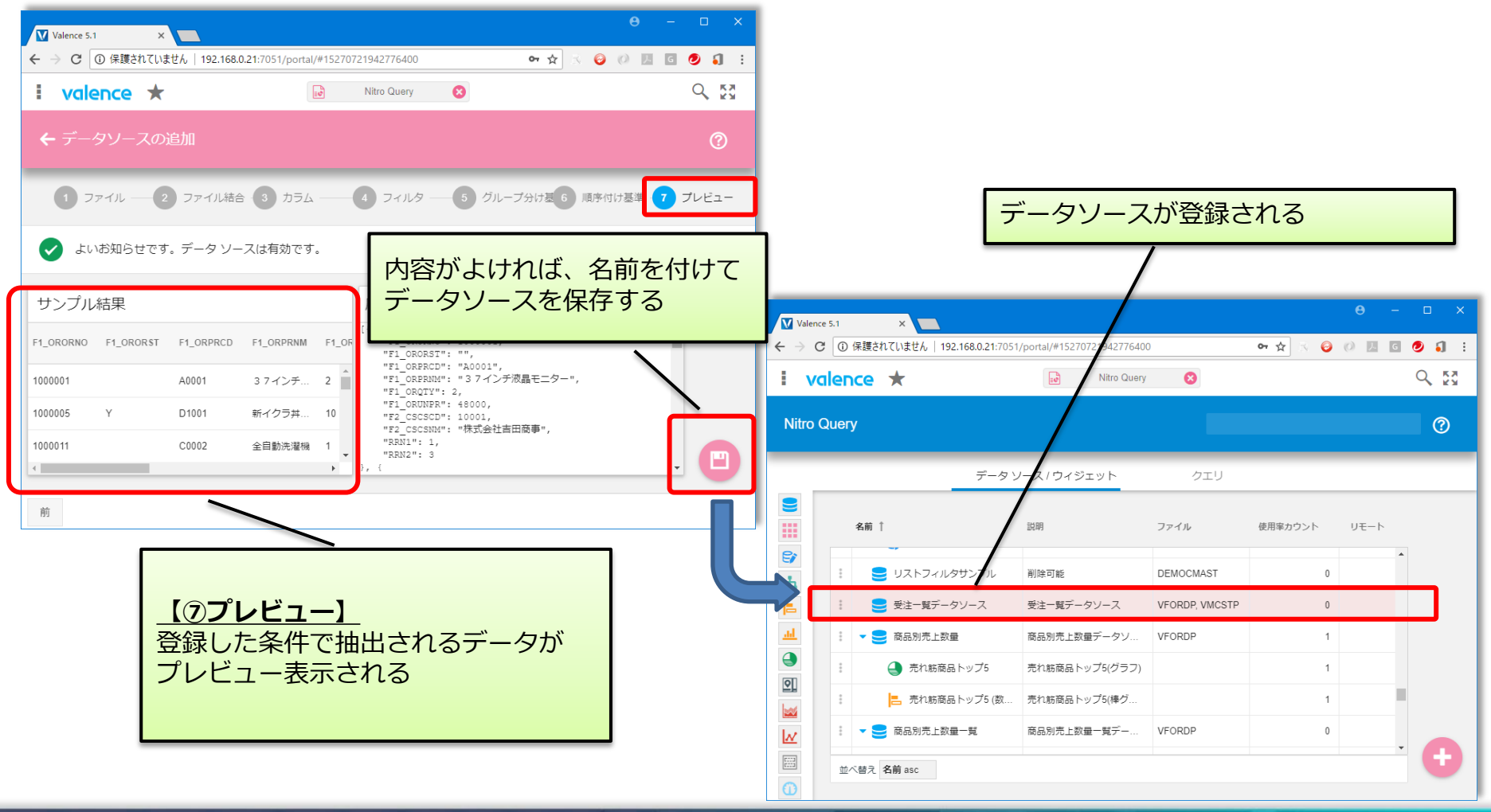

ウィジェットの定義

データソースにウィジェットを追加

| F - A Y - A IPA 73 z y h       D z J         ※ 前 1       取用       フ - Λ //       使用来カウント       V = h         ※ 前 1       取用       フ - Λ //       使用来カウント       U = h         ※ 前 1       取用       フ - Λ //       使用来カウント       U = h         ※ 回 () () () - 36目       [] () () - 36目       [] () () - 36目       [] () () () - 36目       [] () () () - 36目       [] () () () () () () () () () () () () ()                                                                                                    | - 0 X           |
|----------------------------------------------------------------------------------------------------|-----------------|
| ▲届             1                                                                                                    | - 🗆 X           |
| Image: September 10 SQUEERCALE       Image: September 10 SQUEERCALE       Image: September 10 SQUEERCALE         Image: September 10 SQUEERCALE       Image: September 10 SQUEERCALE       Image: September 10 SQUEERCALE         Image: September 10 SQUEERCALE       Image: September 10 SQUEERCALE       Image: September 10 SQUEERCALE         Image: September 10 SQUEERCALE       Image: September 10 SQUEERCALE       Image: September 10 SQUEERCALE         Image: September 10 SQUEERCALE       Image: September 10 SQUEERCALE       Image: September 10 SQUEERCALE         Image: September 10 SQUEERCALE       Image: September 10 SQUEERCALE       Image: September 10 SQUEERCALE         Image: September 10 SQUEERCALE       September 10 SQUEERCALE       Image: September 10 SQUEERCALE         Image: September 10 SQUEERCALE       September 10 SQUEERCALE       September 10 SQUEERCALE         Image: September 10 SQUEERCALE       September 10 SQUEERCALE       September 10 SQUEERCALE       September 10 SQUEERCALE         Image: September 10 SQUEERCALE       September 10 SQUEERCALE       September 10 SQUEERCALE       September 10 SQUEERCALE       September 10 SQUEERCALE         Image: September 10 SQUEERCALE       Image: September 10 SQUEERCALE       Image: September 10 SQUEERCALE       September 10 SQUEERCALE       September 10 SQUEERCALE       September 10 SQUEERCALE       September 10 SQUEERCALE       September 10 SQUEERCALE       September 10 SQUEERCALE       Sep                                                                                                    |                 |
| ・・・・・・・・・・・・・・・・・・・・・・・・・・・・・・・・・・・・                                                                                                    | G 🥏 🅄 :         |
| ●       ●       ●       ●       ●       ●       ●       ●       ●       ●       ●       ●       ●       ●       ●       ●       ●       ●       ●       ●       ●       ●       ●       ●       ●       ●       ●       ●       ●       ●       ●       ●       ●       ●       ●       ●       ●       ●       ●       ●       ●       ●       ●       ●       ●       ●       ●       ●       ●       ●       ●       ●       ●       ●       ●       ●       ●       ●       ●       ●       ●       ●       ●       ●       ●       ●       ●       ●       ●       ●       ●       ●       ●       ●       ●       ●       ●       ●       ●       ●       ●       ●       ●       ●       ●       ●       ●       ●       ●       ●       ●       ●       ●       ●       ●       ●       ●       ●       ●       ●       ●       ●       ●       ●       ●       ●       ●       ●       ●       ●       ●       ●       ●       ●       ●       ●       ●       ●       ●                                                                                                          | Q 53            |
| <ul> <li>▲</li> <li>● クイジェットの作成</li> <li>● クイジェットの作成</li> <li>● アイジェットの作成</li> <li>● アイジェットの作成</li> <li>● アイジェットの作成</li> <li>● アイジェットの作成</li> <li>● アイジェットの作成</li> <li>● アイジェットの作成</li> <li>● アーク</li> <li>● アーク</li></ul> |                 |
| ● 1 シェック トゥ ホップ5 (数… 売れ筋商品トップ5(グラフ)     1       ● 1     ● 1       ● 1     ● 1       ● 1     ● 1       ● 1     ● 1       ● 1     ● 1       ● 1     ● 1       ● 1     ● 1       ● 1     ● 1       ● 1     ● 1       ● 1     ● 1       ● 1     ● 1       ● 1     ● 1       ● 1     ● 1       ● 1     ● 1                                                                                                    | 0               |
| 副除     新商品トップ5 (数…     売1       レ     エクスポート     正規一一覧     商品別売上設量一覧デー…       Convert to SQL     1       UNIX 100, Convert to SQL     1       UNIX 100, Convert to SQL   <                                                                                                    |                 |
|                                                                                                    |                 |
|                                                                                                    |                 |
| データソー人を選択し、<br>左側ボタンクリックより、<br>「ウィジェットの作成」を選択 <ul> <li></li></ul>                                                                                                    | ea Chart<br>Map |

### ウィジェットの定義

• ウィジェットの設定

設定できれば、 [保存]をクリックし、

4-24

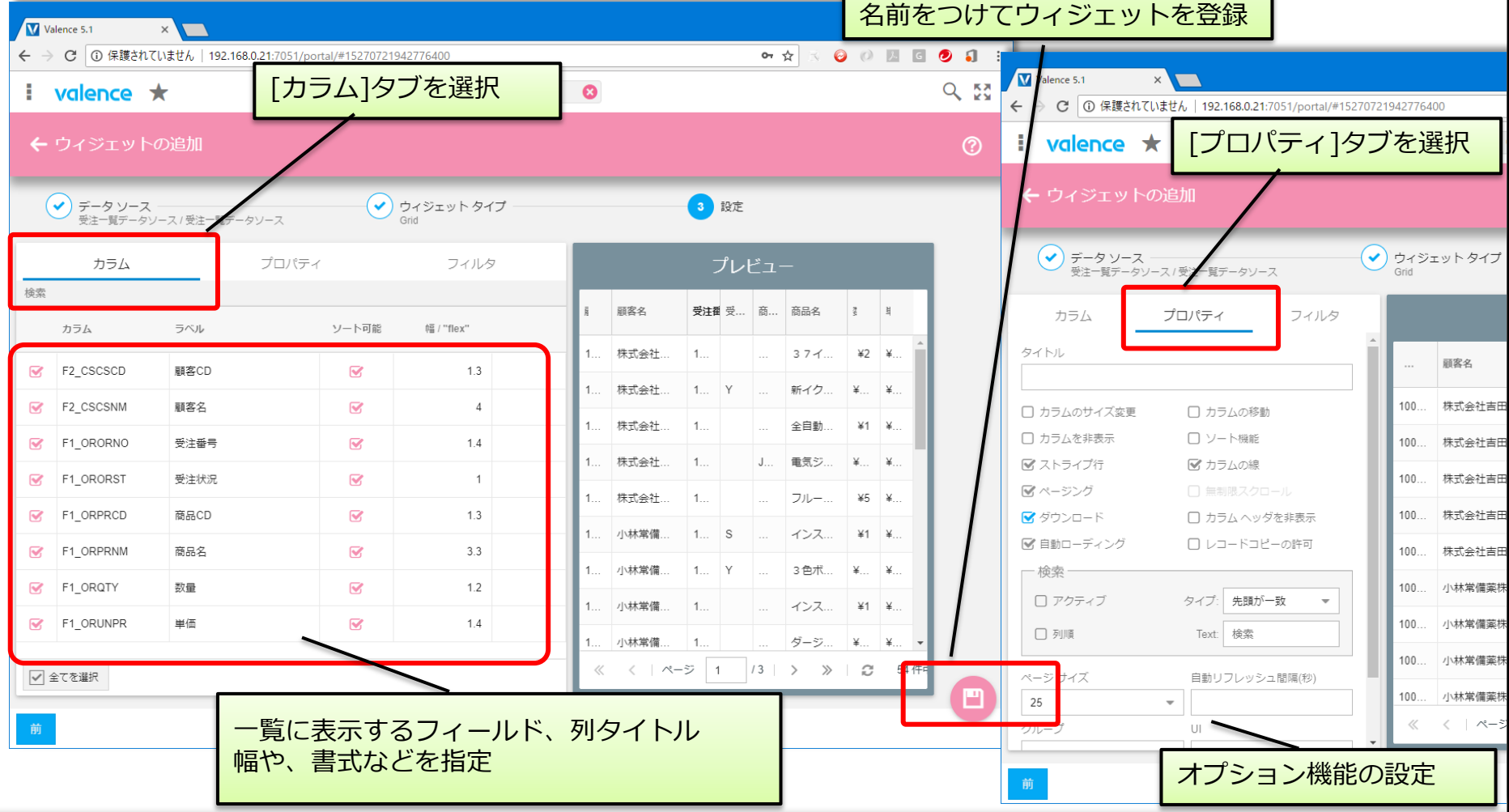

### クエリーの定義

• ウィジェットの完成とクエリーの新規追加

| Valenc     |                                                    |                      |                       |         | θ -  |    |
|------------|----------------------------------------------------|----------------------|-----------------------|---------|------|----|
|            | alence ★                                           | データソ<br>登録され         | ースの <sup>-</sup><br>る | 下にウィ    | ジェッ  | トが |
| Niuov      | データ                                                | ソース / ウィジェ           | 211                   |         |      | _  |
|            | 名前 ↑                                               | 説明                   | ファイル                  | 使用率カウント | リモート |    |
| с,         | <ul> <li>受注一覧データソース</li> <li>受注一覧ウィジェット</li> </ul> | 受注一覧データソ<br>受注一覧ウィジェ | VFORDP, V             | 0       |      |    |
| <u>111</u> | : 🗸 😑 商品別売上数量                                      | 商品別売上数量デ             | VFORDP                | 1       |      | '  |
| ()         | 売れ筋商品トップ5                                          | 売れ筋商品トップ             |                       | 1       |      |    |
|            | . 売れ筋商品トップ5(数.                                     | 売れ筋商品トップ             |                       | 1       | •    | A  |
| k          | 並べ替え 名前 asc                                        |                      |                       |         |      |    |

| Valence 5.1 ×                                                         | クエリータブに切替                                  | 0 – 🗆 X            |
|-----------------------------------------------------------------------|--------------------------------------------|--------------------|
| → C ① 保護されていません   1                                                   | 92.168.0.21:7051/portal/#15270721942776400 | 아☆ 🗟 🥹 🖉 🗷 🖬 🕄 :   |
| valence ★                                                             | Nitro Query 😣                              |                    |
| Nitro Query                                                           |                                            | 0                  |
|                                                                       | データソース/ウィシェ <b>ク</b> エ                     | U.                 |
| 名前                                                                    | 説明 使用率力"                                   | ウント リモート ロ         |
| : N0041質問                                                             | 新規クエリ-                                     | <mark>-</mark> を作成 |
| <ul> <li>・</li> <li>・</li> <li>・</li> <li>・</li> <li>テストウィ</li> </ul> | ジェット する場合[+]                               | ]をクリック             |
| SQLServer                                                             |                                            | 1114               |
| : <b>・</b> 📑 V0053ファ・                                                 | イルロック確認                                    |                    |
| 🕴 🕨 Query_Tips                                                        | 01                                         | 1124               |
| test                                                                  |                                            | 1127               |

- クエリーの定義
  - ウィジェットの追加

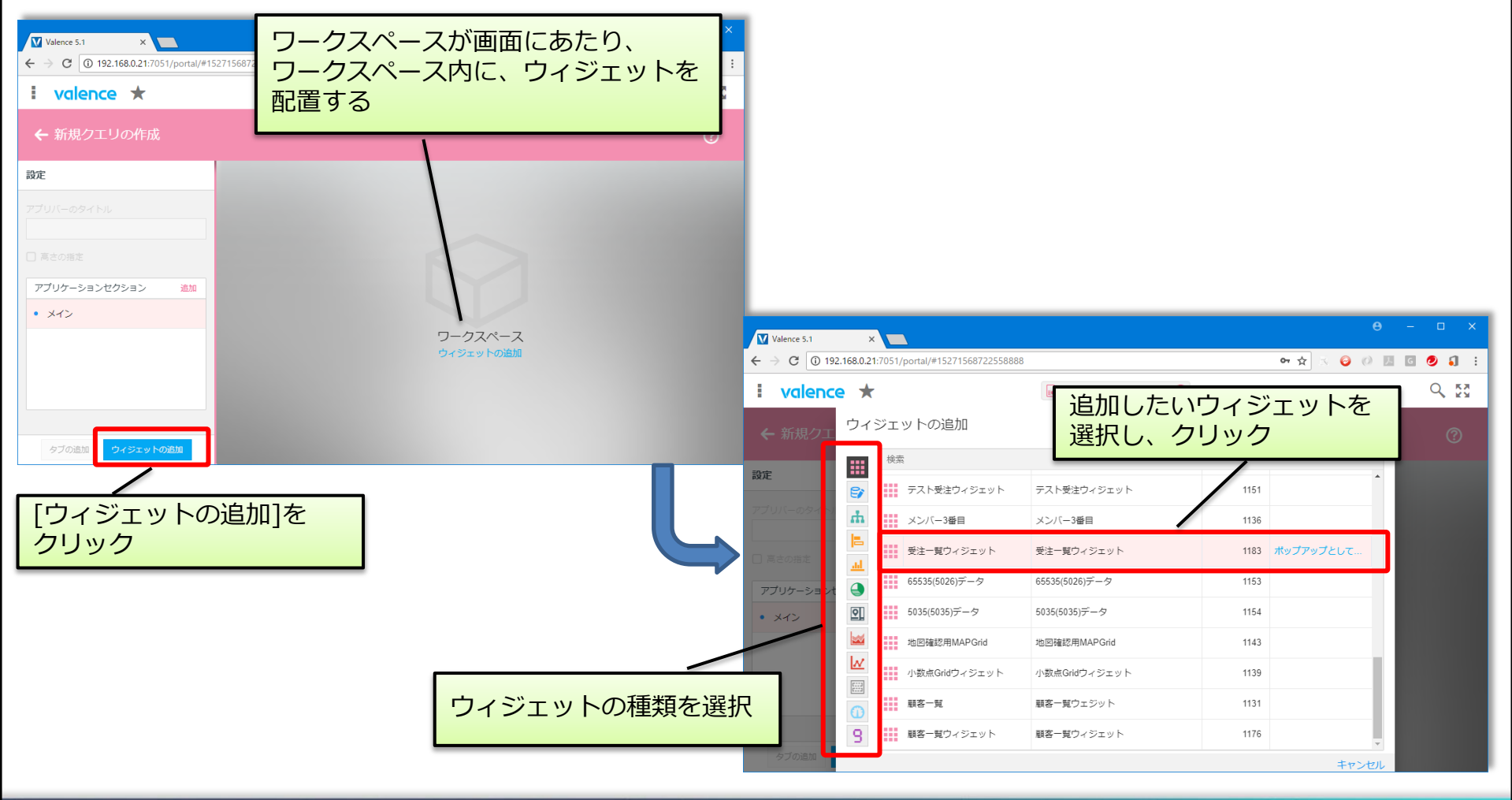

- クエリーの定義
  - ウィジェットの設定と保存

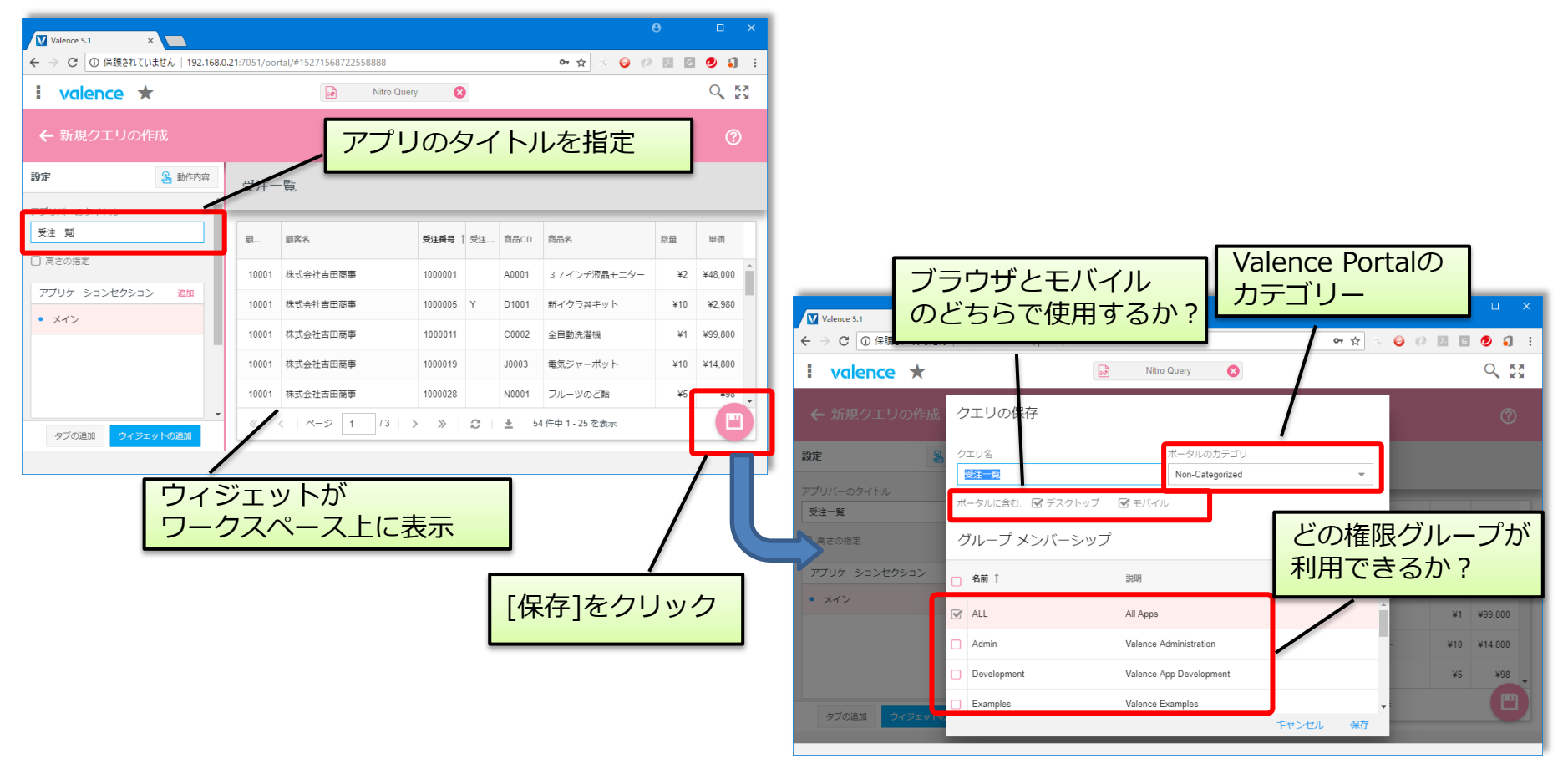

Valence 5.1 クエリーの実行 → C ① 保護されていません | 192.168.0.21:7051/portal/#15271592237897999 on 🕁 📀 () 📜 G 🕗 🗊 valence ★ 列クリックで、指定列での並べ替え Valence Portal よりアプリを実行 受注一覧 顧客CD ↑ Valence 5.1 受注番号 受注状況 商品CD 商品名 数量 単価 ×  $\leftarrow \rightarrow$ C ① 保護されていません | 192.168.0.21:7051/portal/#main on 🕁 😔 (i) 📜 G 🕗 10001 株式会社吉田商事 1000001 A0001 37インチ液晶モーター ¥2 ¥48.000 i valence ★ 10001 株式会社吉田商事 1000005 D1001 新イクラ丼キット ¥10 ¥2.980 株式会社吉田商車 1000011 C0002 全自動洗濯機 ¥1 ¥99.800 メニューアイコンをクリック **===** 10001 顧客情報照会(完成 1000019 .10003 電気ジャーポット ¥14,800 担当別商品別売上集 10001 株式会社吉田商事 ¥10 計表 株式会社吉田商事 1000028 N0001 フルーツのど飴 ¥5 ¥98 10001 Non-Categorized 小林常備薬株式会社 1000003 S E0002 インスタントコーヒー ¥1 ¥3,000 10002 ☆ =e 10002 小林常備薬株式会社 ¥200 ¥240 ≣¢ ページ切り替え タントコーヒー 10002 小林堂備薬株式会社 ¥1 ¥3 000 受注一覧 ョン 10002 小林常備蓄株式会社 1000018 D1002 Excelダウンロード L ∎e =e \A/0.00 980 Ξ¢ С <u>+</u> ページ 1 /3 VT35SP ファイルメ VT35QP ファイルメ VT26SPOUERY テストクエリ-集計データソースク AutoCode Graph ンテナンス ンテナンス エリー Valence 5.1 C ① 保護されていません 192.168.0.21:7051/portal/#15271592237897999 on 🕁 😔 🔿 📜 G 🕗 🚺 Q 53 i valence ★ 受注一智 受注一覧 顧客CD ↑ - 顧客名 受注状況 実行時に、条件を指定して 100 12 昇順 8.000 00001 データの絞込みが可能 ↓☆ 陸順 2.980 100 00005  $\mathbf{\nabla}$ 榆索 < Enter Number ¥99 800 10001 1001 C0002 全自動洗濯機 ¥1 Enter Numb Nitro Queryにて 10001 株式会社吉田商 .10003 重気ジャーポット ¥10 ¥14.800 10001 Valence アプリが完成! N0001 ¥5 フルーツのど飴 ¥98

# 3. Nitro Queryの機能活用

### ■ Nitro Query の機能活用

- Nitro Queryの多彩な機能
  - 既存のQUERY定義の取り込み
  - 多彩なウィジェットによる効果的なビジュアル化
  - クエリーの定義によるアプリケーション機能の向上
  - ・リモートDBを使用したクエリーの作成

「「「」」
「Delphi/400 Technical Seminar 第22回 Delphi/400 テクニカルセミナー 4-30

## 既存のQUERY定義の取り込み

### ・ QUERY/400の定義と実行

#### QUERY定義

| QUE                                                                                                    | RY 定義                         |                                                   |
|----------------------------------------------------------------------------------------------------|-------------------------------|---------------------------------------------------|
| QUERY QUERYDEF1<br>ライブラリー.: VALENCEDBL                                                                                                    | オプション : 作成<br>CCS1D : 5035    | 行<br>行                                            |
| <ul> <li>ウジョンを入力して実行キーを押すか.</li> <li>1= 選択</li> <li>PT QUERY 定義オプション         <ul> <li>ファイル選択指定</li> <li>結果のフィールドの定義</li> <li>フィールドの選択および順序付</li> <li>レコードの選択</li> <li>分類フィールドの選択</li> <li>最合順序の選択</li> <li>報告書のカラムの形式指定</li> <li>計算機能の選択</li> <li>制御レペルの定義</li> <li>出力タイプおよび出力形式の選</li> <li>処理オプションの指定</li> </ul> </li> </ul> | F21 を押してすべてを選択してくださ<br>け<br>釈 | UNS 000<br>000<br>000<br>000<br>000<br>000<br>*** |

報告書の実行

|             |            | 報告書          | の表示    |       |       |       |
|-------------|------------|--------------|--------|-------|-------|-------|
|             |            |              | 報告:    | 書の幅   |       | 176   |
| 行の位置指       | 定          |              | 桁移動    |       |       |       |
| 行           | + 1 +      | 2 + 3        | + 4    | . + 5 | . + 6 | . + 7 |
| 受济          | 主番号 顧察     | ミコード 顧客      | 名      |       |       |       |
| 000001 1,0  | 00, 002 1  | 0,003 太平     | 洋食品株式会 | 社     |       |       |
| 000002 1, 0 | 00, 003 1  | 0,002 小林     | 常備業株式会 | 社     |       |       |
| 000003 1,0  | 00, 004 1  | 0,007 埼玉     | 商事株式会社 | t     |       |       |
| 000004 1, 0 | 00, 030 1  | 0,002 小林     | 常備業株式会 | 社     |       |       |
| 000005 1, 0 | 00, 031 1  | 0,009 東京     | 事務機販売株 | 式会社   |       |       |
| 000006 1,0  | 00, 032 1  | 0,009 東京     | 事務機販売株 | 式会社   |       |       |
| ******      | ++++* 報告書の | )終わり ******* | olok:  |       |       |       |
|             |            |              |        |       |       |       |
|             |            |              |        |       |       |       |
|             |            |              |        |       |       |       |
|             |            |              |        |       |       |       |

4-31

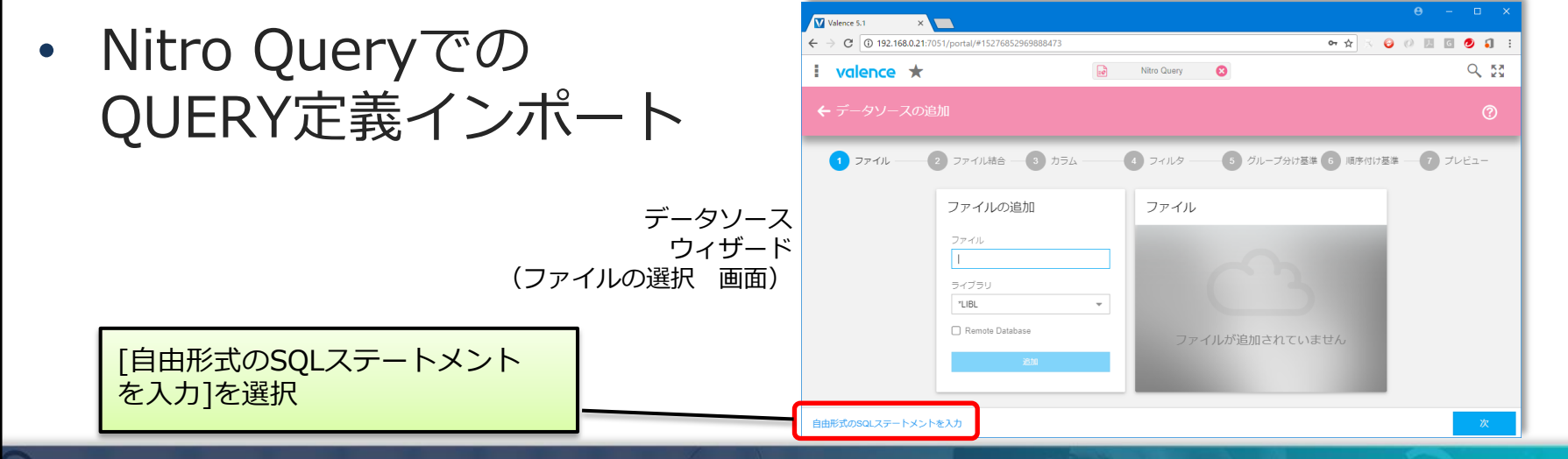

### 既存のQUERY定義の取り込み

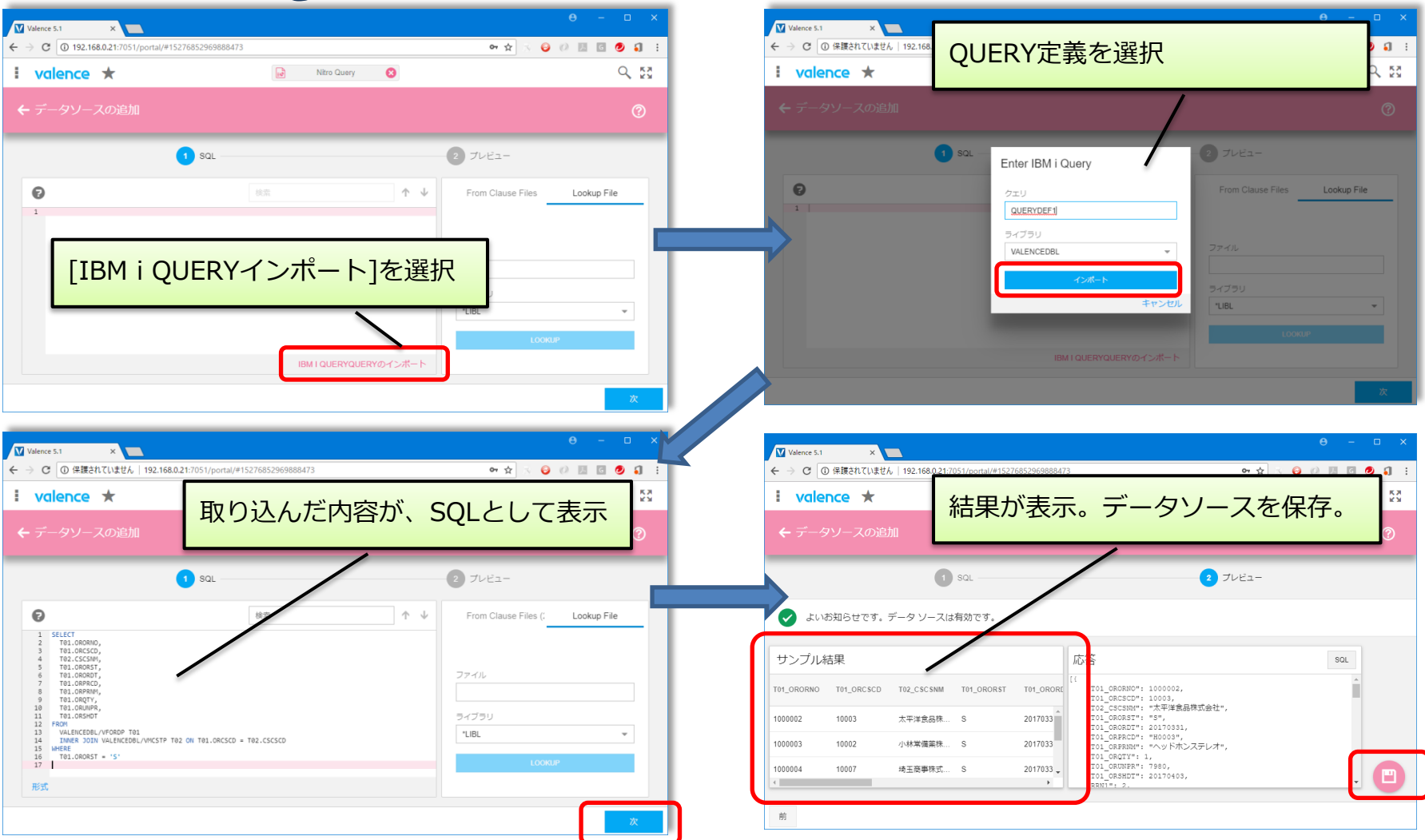

### 既存QUERY定義の使用で、クエリー資産の有効活用が可能!

4-32

### ● 多彩なウィジェット

- Valence V5.1では、12種類のウィジェットを搭載
  - チャート
    - Pie Chart / Bar Chart / Column Chart / Line Chart / Area Chart
  - ダッシュボード
    - Gauge Chart / Single KPI
  - データ出力
    - Grid / Display Form / Pivot Grid
  - 地図
    - Map
  - データ編集
    - Edit Grid

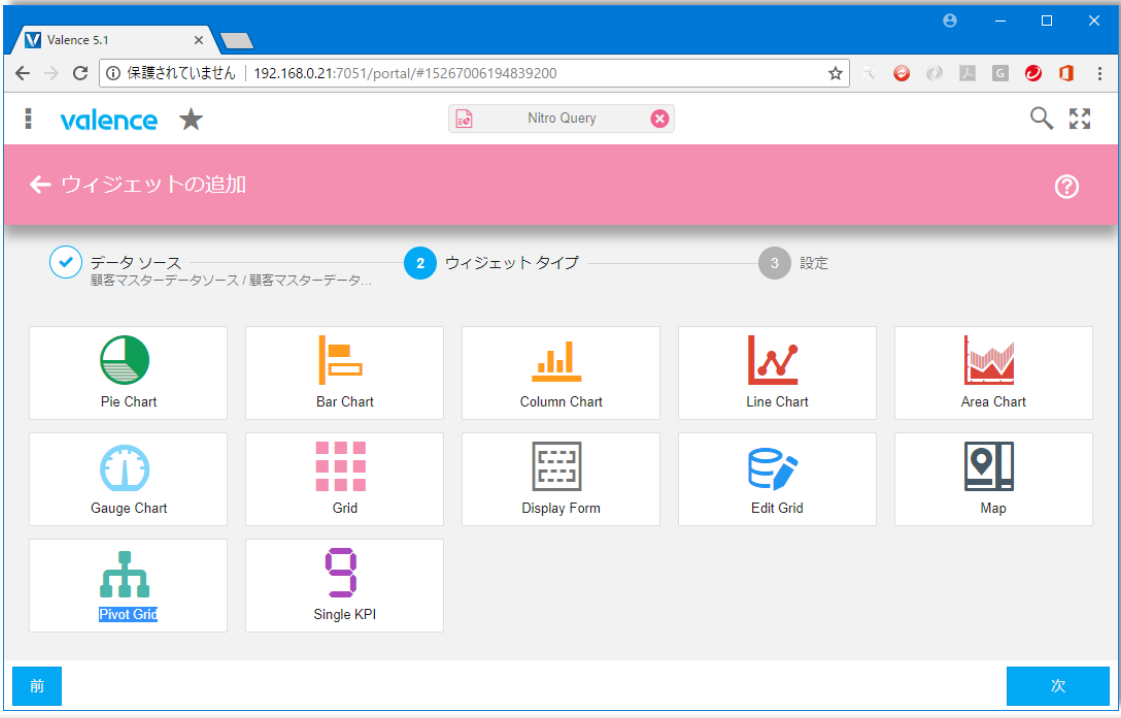

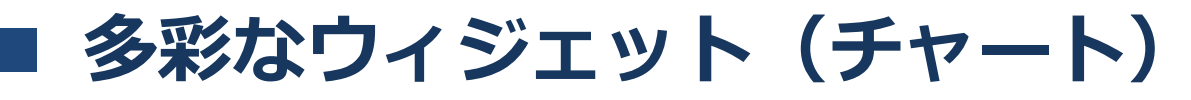

- IBMiのデータを使用したグラフ作成が可能
  - 円グラフ (Pie Chart)
  - 棒グラフ (Bar Chart)
  - 縦棒グラフ(Column Chart)
- ・折れ線グラフ(Line Chart)

4-34

・面グラフ(Area Chart)

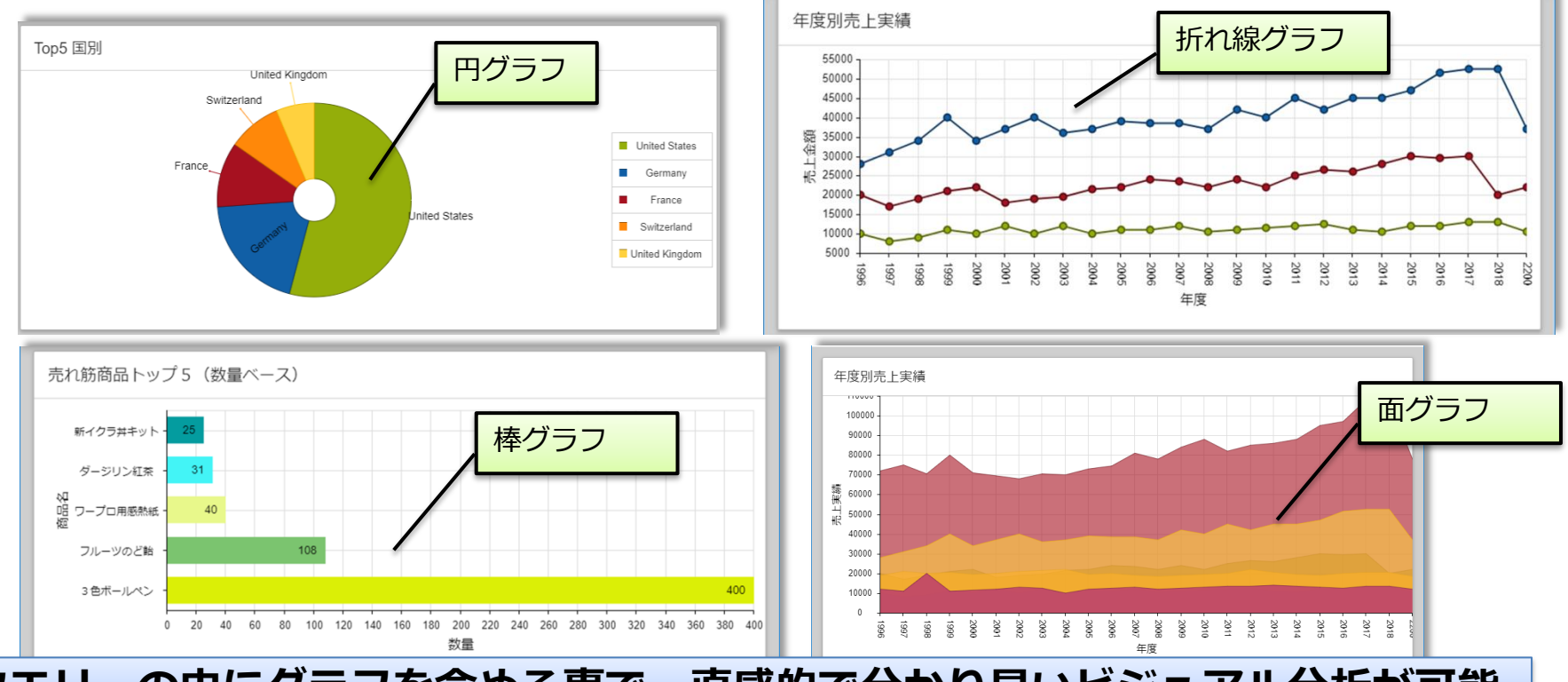

クエリーの中にグラフを含める事で、直感的で分かり易いビジュアル分析が可能

| 🗲 ウィジェットの編集 "売ね          | 1筋商品トップ5 - 商品別販売数        |                                       |                   |
|--------------------------|--------------------------|---------------------------------------|-------------------|
| プロパティ                    | グラフに表示され<br>するデータソーン     | しる定量値(数値)を指定<br>スフィールド (面グラフ等は複数指定可能) | ]                 |
| タイトル<br>売れ筋商品トップ5(数量ベース) |                          | 対応する値のラベルを指定する<br>データソースフィールド         |                   |
| データフィールド<br>SUM_ORQTY ×  | ラベルフィールド<br>■ MAX_ORPRNM |                                       |                   |
| び<br>数量<br>結果の制限         |                          | 出力9るテータ要素数の制限<br>(トップ10だけ表示するなど)      |                   |
| 5<br>最小値                 | <b>※</b><br>最大値          |                                       |                   |
| 主な刻み間隔                   | 凡例の位置                    | 凡例の表示位置を指                             | 定<br>             |
| パディング                    | 右                        |                                       |                   |
| ニキフトの白土友亦格               |                          |                                       | り <i>0</i> り<br>= |

■ 多彩なウィジェット(ダッシュボード)

- ダッシュボード作成に有用なウィジェット
  - Gauge Chart

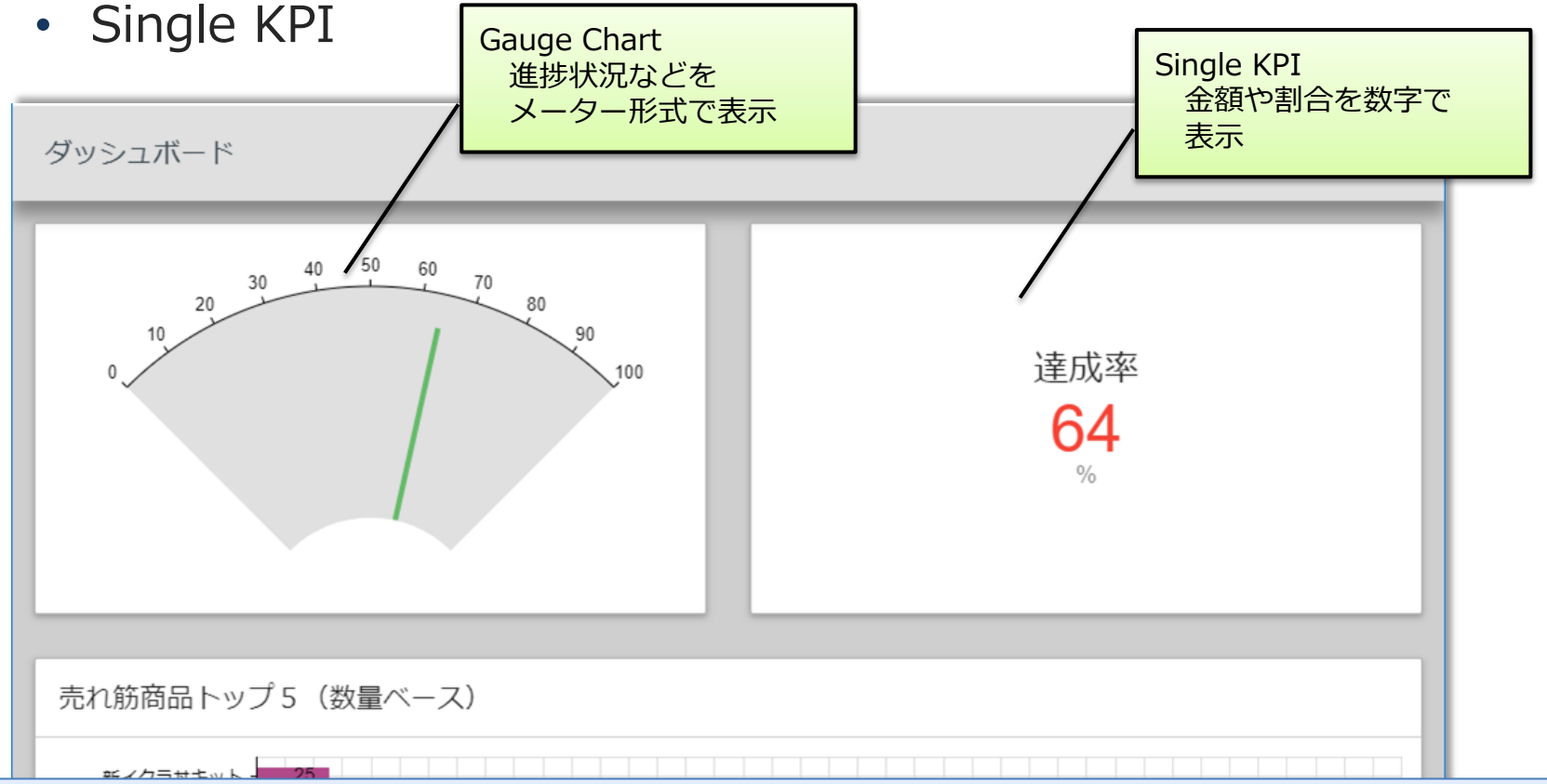

### リアルタイムなデータ更新で、いつでも状況把握が可能

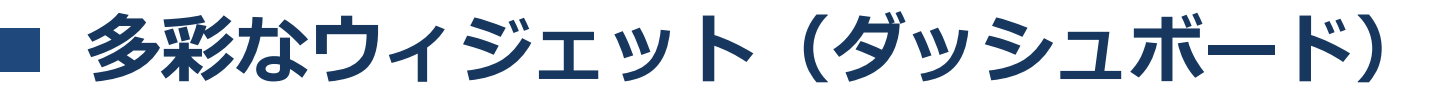

ダッシュボードウィジェットの主な設定

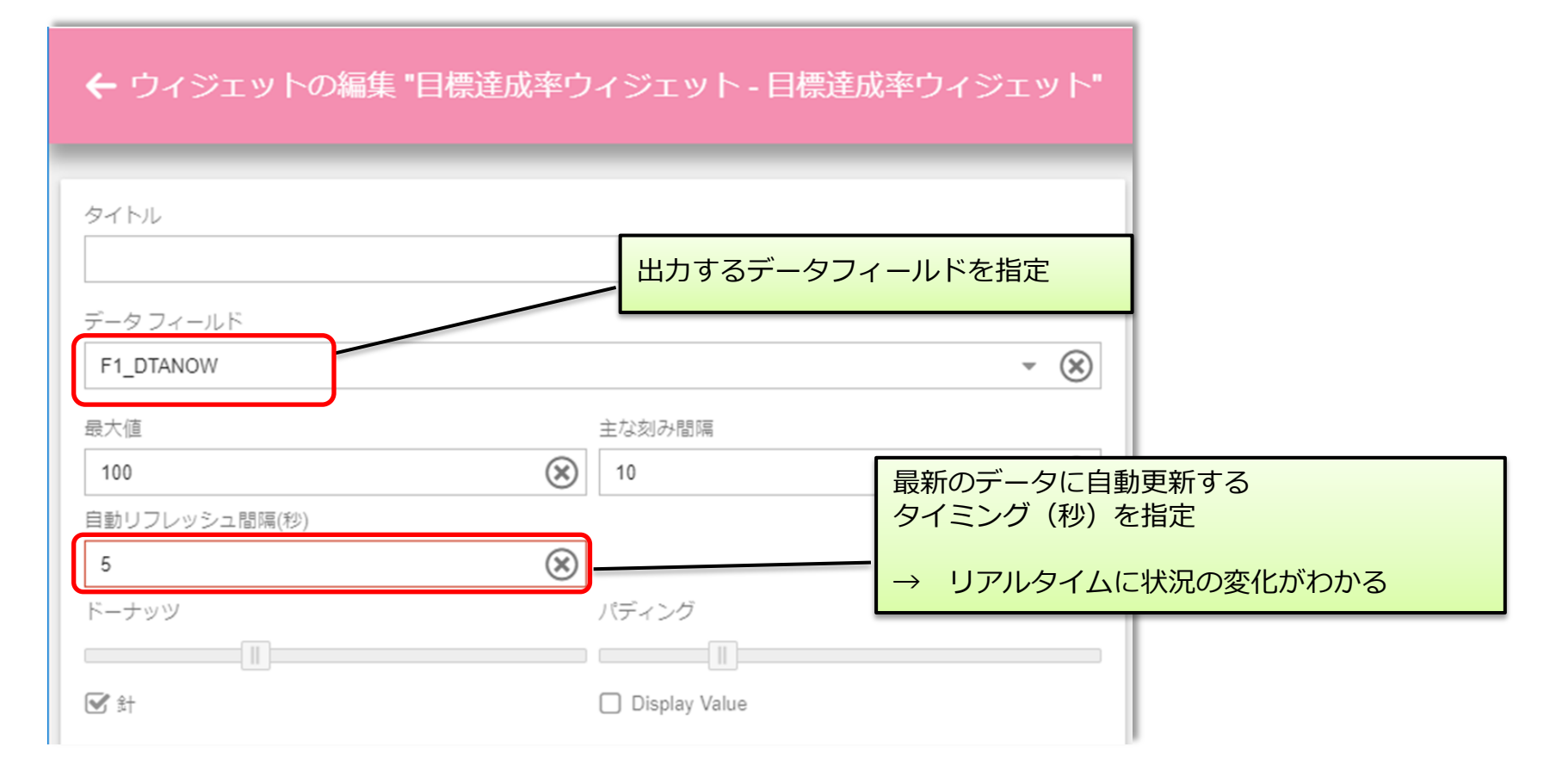

■ 多彩なウィジェット(データ出力)

Pivot Grid 横軸 クロス集計を行うウィジェット 年度 月単位 扫当別商品別売 上集計表 - 2017 相当/商品 + 2016 Total (2017) 金額 元木 ¥2,022,000 ¥1,800,000 ¥25,196,000 ¥6,255,000 ¥10,077,000 ¥35,273,000 カラーコピー機(R-150) ¥1 050 000 ¥420.000 ¥2.310.000 ¥1.470.000 ¥3.780.000 ノートパソコン (D100) ¥2.322.000 ¥972.000 ¥972,000 ¥3.294.000 ノートパソコン (D200) ¥3.300.000 ¥3,300,000 ハードディスク (1TB) ¥450.000 ¥450.000 ¥450.000 ¥900.000 縦軸 ¥3,300,000 ¥1,800,000 パソコン(DT110) ¥1,800,000 ¥5,100,000 扣当 パソコン(NP200) ¥4.130.000 ¥4.130.000 商品単位 パソコン(NT-5200) ¥3,024,000 ¥3,024,000 パソコン(NT300) ¥4.440.000 ¥4.440.000 ¥4.440.000 ¥8.880.000 プリンタ (N-100) ¥600.000 ¥600.000 レーザプリンタ (LB-100) ¥570.000 ¥570.000 ¥570.000 ¥1.140.000 液晶モニタ(N200) ¥750.000 ¥375.000 ¥375.000 ¥1.125.000 + 加藤 ¥41,387,000 ¥5,122,000 ¥7,628,000 ¥2.096.000 ¥14,846,000 ¥56,233,000 + 山下 ¥22.065.000 ¥6.510.000 ¥5.130.000 ¥11.640.000 ¥33.705.000

### 複数の項目を掛け合わせて集計することにより、収集したデータを様々な角度 から分析でき、項目相互の関係を明らかにできる

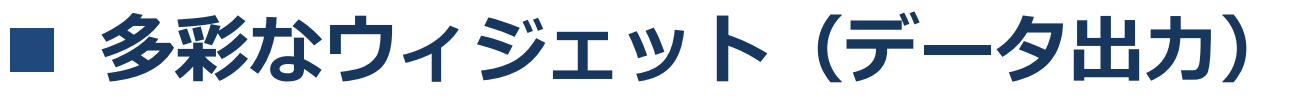

• Pivot Grid ウィジェットの主な設定

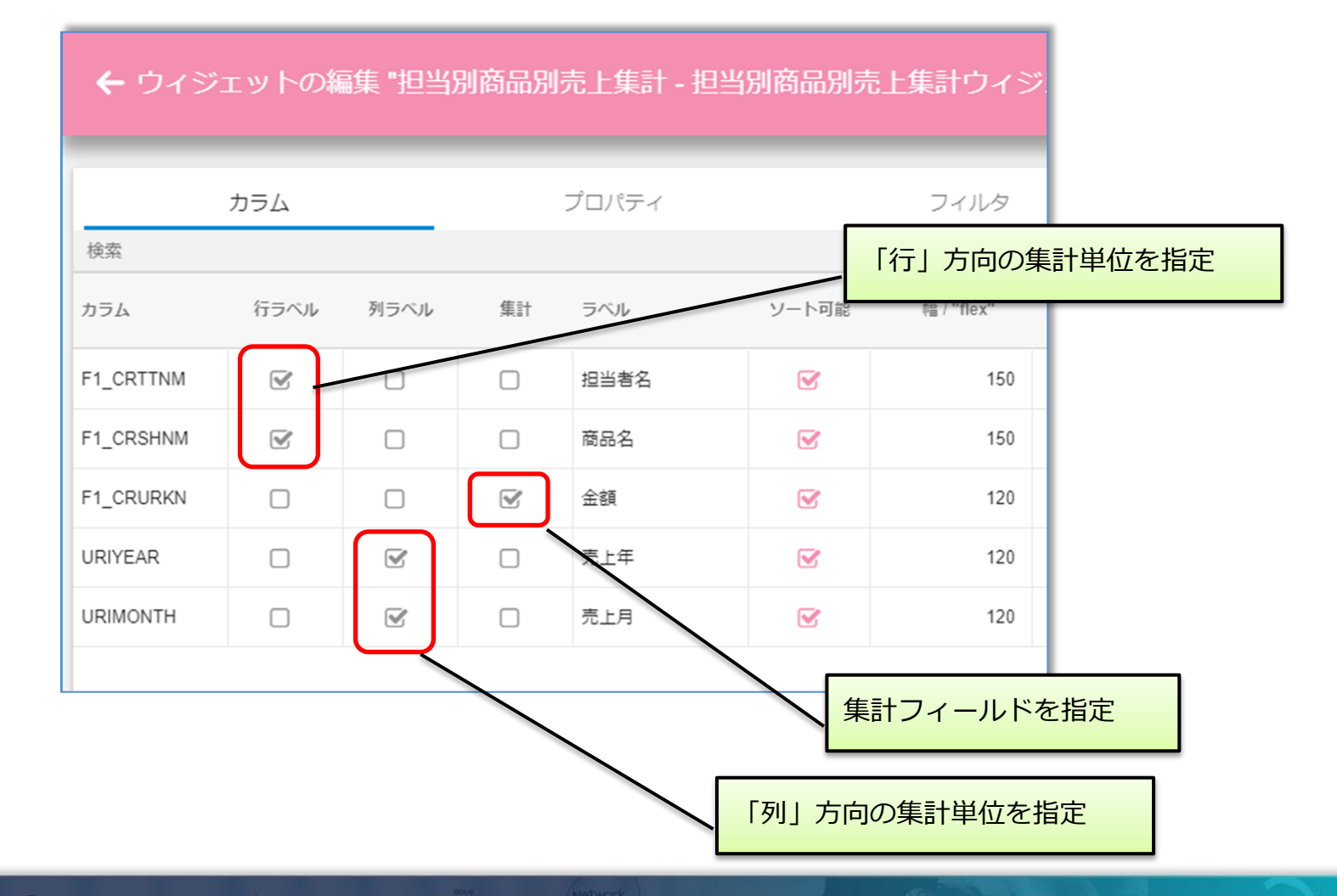

■ 多彩なウィジェット(地図)

- MAP
  - 地図を表示するウィジェット

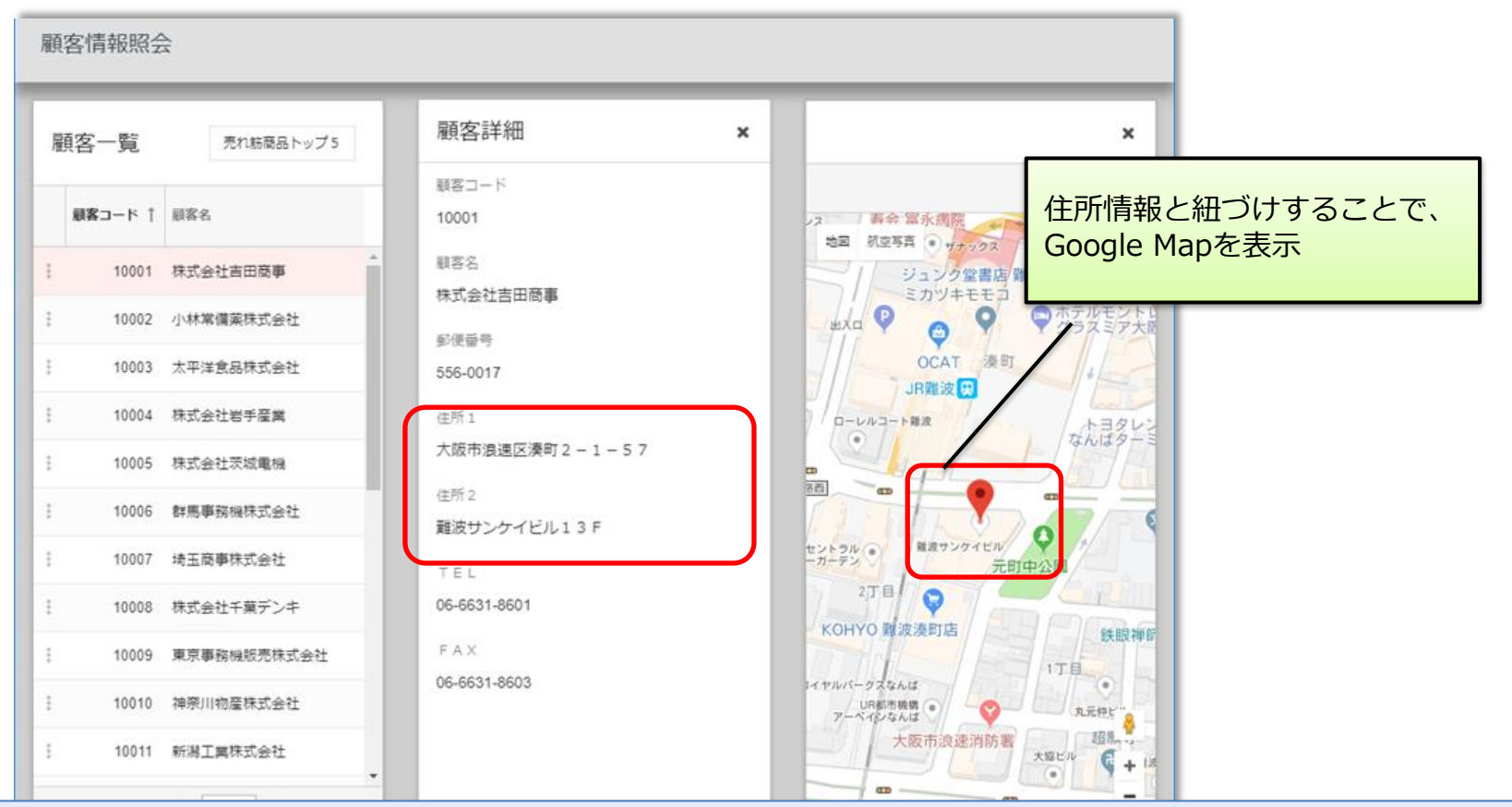

住所だけはわかりづらい、位置関係が明確にできる

4-40

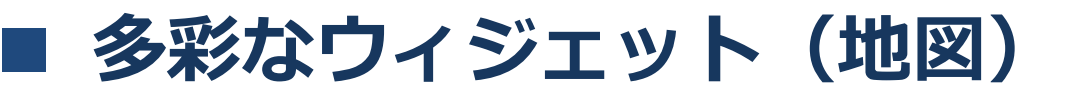

• Map ウィジェットの主な設定

| 🗲 ウィジェットの編集                               | "VMCSTP_地図 - 顧客マスタ地図" |       |            |
|-------------------------------------------|-----------------------|-------|------------|
|                                           |                       | 住所にあた | たるフィールドを指定 |
| 住所形式 、                                    | マーカータイトル 見つからない場合 フ   | ィルタ   |            |
| {住所} {都市} {状況}<br>{F1_CSADR1} {F1_CSADR2} | マーカーの最大<br>(※) 1      | 大個数   |            |
| カラム                                       | ラベル                   |       |            |
| F1_CSCSCD                                 | 顧客コード                 |       |            |
| F1_CSCSNM                                 | 顧客名                   |       |            |
| F1_CSZIPU                                 | 郵便番号                  |       |            |
| F1_CSADR1                                 | 住所 1                  |       |            |
| F1_CSADR2                                 | 住所 2                  |       |            |
| F1_CSTEL                                  | TEL                   |       |            |
| F1_CSFAX                                  | FAX                   |       |            |

|          |                    | 彩な                 | ウイ             | シ           | ェツ      |              | (デ・                                                                                                    | ータ編                                                                                                    | <b>編集)</b>                                                                                                    |                                           |                                                                             |                                                                                                    |
|----------|--------------------|--------------------|----------------|-------------|---------|--------------|----------------------------------------------------------------------------------------------------|----------------------------------------------------------------------------------------------------|----------------------------------------------------------------------------------------------------|-------------------------------------------|-----------------------------------------------------------------------------|----------------------------------------------------------------------------------------------------|
| •        | Ed                 | lit Gric           | 」編             | 集可          | 「能な     | グリ           | リッド                                                                                                    | 表示                                                                                                    | 行追加ボクン                                                                                                    |                                           |                                                                             |                                                                                                    |
| С        | loud Services      | s Orders           |                | -           |         |              |                                                                                                    | ANALYTICS                                                                                                    | 11@//////                                                                                                    |                                           |                                                                             |                                                                                                    |
| Γ        |                    | 行編集                |                |             |         |              | Status                                                                                                    | - 追加                                                                                                    |                                                                                                    |                                           |                                                                             |                                                                                                    |
|          | Order ↓            | Cristomer          | Date           | Status      | Weight  | ZipCode Zone | Payment                                                                                                    | Order Total                                                                                                    |                                                                                                    |                                           |                                                                             |                                                                                                    |
| :        | 1106               | TRACY BARRY        | 金, 5 05, 2017  | Backordered | 500 lbs | 200          | \$300.00                                                                                                    | \$145.00                                                                                                    |                                                                                                    |                                           |                                                                             |                                                                                                    |
| :        | 11060              | NARIZA ABDUL HALIM | 金, 5 05, 2017  | Shipped     | 132 lbs | 200          | \$1,000.00                                                                                                    | \$12,235.76                                                                                                    |                                                                                                    |                                           |                                                                             |                                                                                                    |
| 編        | (集 9               | SOON AUN ONG       | 金, 5 05, 2017  | Entered     | 234 lbs | 0            | \$100.00                                                                                                    | \$145.50                                                                                                    | 行                                                                                                    | 編集ウィン                                     | ドウ                                                                          |                                                                                                    |
| 甪]<br>Or | 除<br>rder Lines    | NARIZA ABDUL HALIM | 金, 5 05, 2017  | Entered     | 4 lbs   | 0            | \$0.00                                                                                                    | \$290.00                                                                                                    |                                                                                                    |                                           |                                                                             |                                                                                                    |
| Cu       | ustomer Location 7 | MICHAEL DEWAARD    | 金, 5 05, 2017  | Shipped     | 111 lbs | 0            | Cloud Servi                                                                                                    | ces Orders                                                                                                    |                                                                                                    |                                           |                                                                             | ANALYTICS                                                                                                |
| 1        | 11055              | MICHAEL KLETKE     | 木, 3 10, 2016  | Entered     | 15 lbs  | 200          | _                                                                                                    | _                                                                                                    |                                                                                                    | _                                         | _                                                                           |                                                                                                    |
| :        | 11053              | NARIZA ABDUL HALIM | 日, 12 11, 2011 | Backordered | 35 lbs  | 300          |                                                                                                    |                                                                                                    | Order                                                                                                    | _                                         | Status                                                                      | - 追加                                                                                                    |
| :        | 11052              | JIM BRENNEMAN      | 月, 10 01, 2012 | Shipped     | 20 lbs  | 400          | Order                                                                                                    | Customer                                                                                                    | 11060                                                                                                    | Code Zone                                 | Payment                                                                     | Order Total                                                                                              |
|          |                    |                    |                |             |         |              |                                                                                                    |                                                                                                    |                                                                                                    |                                           |                                                                             |                                                                                                    |
| :        | 11051              | JIM BRENNEMAN      | 金, 1 01, 2010  | Shipped     | 15 lbs  | 200          | : 11                                                                                                    | 061 TRACY BARRY                                                                                                    | Date<br>20170505                                                                                                 | 200                                       | \$300.00                                                                    | \$145.00                                                                                                 |
| :        | 11051              | JIM BRENNEMAN      | 金, 1 01, 2010  | Shipped     | 15 lbs  | 200          | ÷ 11                                                                                                    | 061 TRACY BARRY<br>060 NARIZA ABDUL HALIN                                                                                                    | Date<br>20170505<br>VI Status                                                                                    | 200                                       | \$300.00                                                                    | \$145.00                                                                                                 |
| :        | 11051              | JIM BRENNEMAN      | 金, 1 01, 2010  | Shipped     | 15 lbs  | 200          | 11<br>11<br>11<br>11<br>11                                                                                                    | 061 TRACY BARRY<br>060 NARIZA ABDUL HALIM<br>059 SOON AUN ONG                                                                                                    | Date<br>20170505<br>VI Status<br>Shipped -<br>Weight                                                             | 200<br>200<br>0                           | \$300.00<br>\$1,000.00<br>\$100.00                                          | \$145.00<br>\$12,235.76<br>\$145.50                                                                      |
| :        | 11051              | JIM BRENNEMAN      | 金, 1 01, 2010  | Shipped     | 15 lbs  | 200          | ::         11           ::         111           ::         111           ::         111           ::         111                                                                                                    | 061 TRACY BARRY<br>060 NARIZA ABDUL HALIM<br>059 SOON AUN ONG<br>058 NARIZA ABDUL HALIM                                                                                                    | Date<br>20170505<br>M Status<br>Shipped •<br>Weight<br>132                                                       | 200<br>200<br>0                           | \$300.00<br>\$1,000.00<br>\$100.00<br>\$0.00                                | \$145.00<br>\$12,235.76<br>\$145.50<br>\$290.00                                                          |
| :        | 11051              | JIM BRENNEMAN      | 金, 1 01, 2010  | Shipped     | 15 lbs  | 200          | Image: Control of the second second | 061     TRACY BARRY       060     NARIZA ABDUL HALIM       059     SOON AUN ONG       058     NARIZA ABDUL HALIM       057     MICHAEL DEWAARD       058     MICHAEL NETYCOM                                                                        | Date<br>20170505<br>VI Status<br>Shipped •<br>Veight<br>132<br>ZipCode Zone<br>200 •                             | 200<br>200<br>0<br>0                      | \$300.00<br>\$1,000.00<br>\$100.00<br>\$0.00<br>\$0.00                      | \$145.00<br>\$12,235.76<br>\$145.50<br>\$290.00<br>\$3,117.92<br>\$4,200.00                              |
|          | 11051              | JIM BRENNEMAN      | 金, 1 01, 2010  | Shipped     | 15 lbs  | 200          | III         IIII           III         IIII           III         IIII           IIII         IIII           IIII         IIII           IIIIIIIIIIIIIIIIIIIIIIIIIIIIIIIIIIII                                                                                                    | 061     TRACY BARRY       060     NARIZA ABDUL HALIM       059     SOON AUN ONG       058     NARIZA ABDUL HALIM       057     MICHAEL DEWAARD       055     MICHAEL KLETKE       053     NARIZA ABDUL HALIM                                        | Date<br>20170505<br>4 Status<br>Shipped •<br>Weight<br>132<br>ZipCode Zone<br>200 •<br>Payment                   | 200<br>200<br>0<br>0<br>200<br>200        | \$300.00<br>\$1,000.00<br>\$100.00<br>\$0.00<br>\$0.00<br>\$0.00<br>\$5.50  | \$145.00<br>\$12,235.76<br>\$145.50<br>\$290.00<br>\$3,117.92<br>\$4,390.00<br>\$1,018.60                |
|          | 11051              | JIM BRENNEMAN      | 金, 1 01, 2010  | Shipped     | 15 lbs  | 200          | Image: Second second second  | 061     TRACY BARRY       060     NARIZA ABDUL HALIM       059     SOON AUN ONG       058     NARIZA ABDUL HALIM       057     MICHAEL DEWAARD       053     NARIZA ABDUL HALIM       054     JIARIZA ABDUL HALIM       055     JIARIZA ABDUL HALIM | Date<br>20170505<br>M Status<br>Shipped •<br>Weight<br>132<br>ZipCode Zone<br>200 •<br>Payment<br>1000           | 200<br>200<br>0<br>0<br>200<br>200<br>300 | \$300.00<br>\$1,000.00<br>\$100.00<br>\$0.00<br>\$0.00<br>\$5.50<br>\$10,00 | \$145.00<br>\$12,235.76<br>\$145.50<br>\$290.00<br>\$3,117.92<br>\$4,390.00<br>\$1,018.50<br>\$15,700.50 |
|          | 11051              | JIM BRENNEMAN      | 金, 1 01, 2010  | Shipped     | 15 lbs  | 200          | Image: Constraint of the second second sec | 061     TRACY BARRY       060     NARIZA ABDUL HALIM       059     SOON AUN ONG       058     NARIZA ABDUL HALIM       057     MICHAEL DEWAARD       058     MICHAEL KLETKE       059     NARIZA ABDUL HALIM                                        | Date<br>20170505<br>VI<br>Status<br>Shipped •<br>Weight<br>132<br>ZipCode Zone<br>200 •<br>Payment<br>VI<br>1000 | 200<br>200<br>0<br>0<br>200<br>200<br>300 | \$300.00<br>\$1,000.00<br>\$100.00<br>\$0.00<br>\$0.00<br>\$0.00<br>\$5.50  | \$145.00<br>\$12.235.76<br>\$145.50<br>\$290.00<br>\$3,117.92<br>\$4,390.00<br>\$1,018.50                |

### クエリーの定義で、登録/編集/削除を含むアプリが作成可能

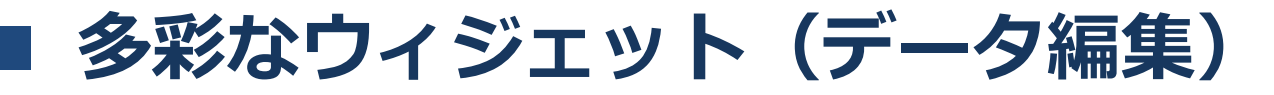

### Edit Grid ウィジェットの主な設定

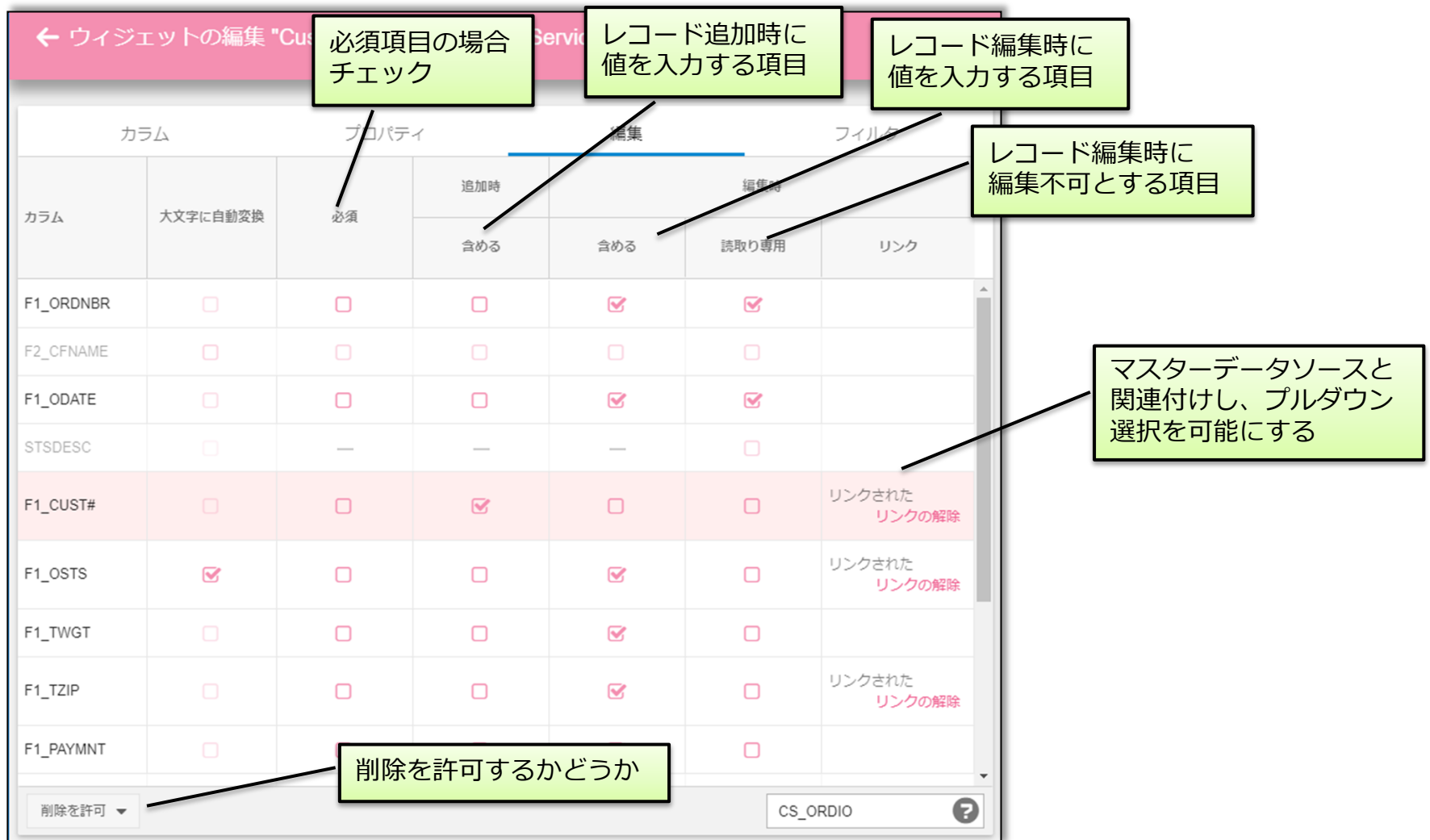

## ■ クエリーの定義

- クエリーの定義
  - アプリケーションセクション

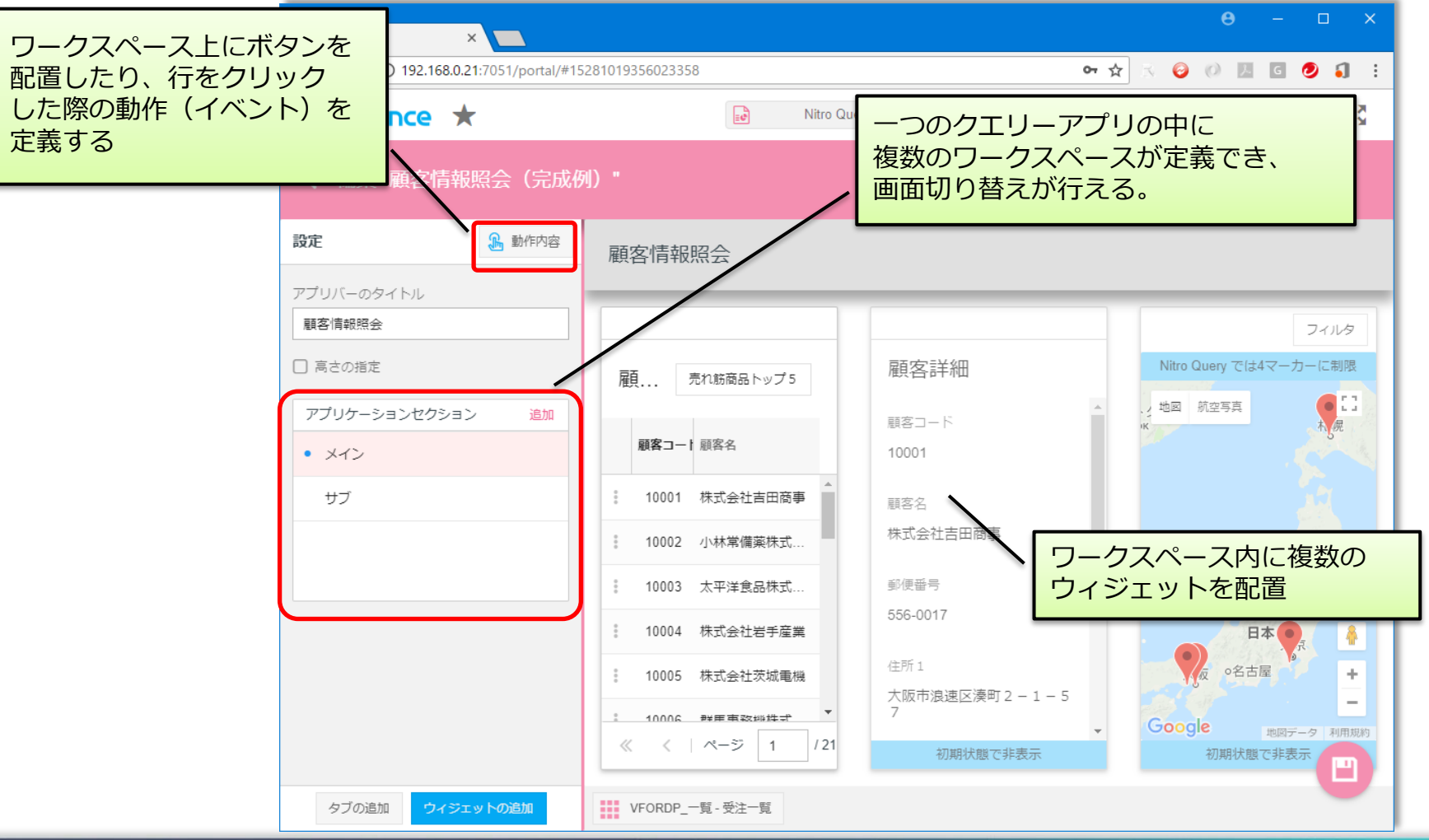

## ■ クエリーの定義

- クエリーの定義
  - 動作内容(イベント)定義

| <b>V</b> \ | Valence 5.1 ×                         |                             | <b>θ</b> − □ X     |
|------------|---------------------------------------|-----------------------------|--------------------|
| <u>,</u>   | C 192.168.0.21:7051/portal/#152810193 | 356023358                   | 아☆ 🖄 🥝 🖉 🗷 🖸 🥑 🎝 🗄 |
|            | valence ★                             | Nitro Query                 | Q. 23              |
| ÷          | ·動作內容                                 |                             | 0                  |
|            | 第一画面の定義                               | 如蜜                          |                    |
| :          | - 🛃 Application                       | ボタンクリック時の定義                 | 1                  |
| :          | <ul> <li>メイン</li> </ul>               |                             |                    |
| :          | ▼ WMCSTP_一覧 - 顧客マスター覧                 |                             |                    |
| :          | ▼ 🔘 売れ筋商品トップ5                         | 2 アクション                     |                    |
|            | 95                                    | 非表示<br>メイン                  |                    |
|            | •                                     | 表示 サブ 行メ                    | ニュークリック時の定義        |
| :          | ▼ 【 行メニュー                             |                             |                    |
| :          | ▶                                     | 1 処置                        |                    |
| :          | ▼ ↓ 行クリック                             | 2 アクション                     | テクリックの定義           |
|            | Ŷ                                     | フィルタ<br>VMCSTP_詳細 - 顧客マスタ詳細 |                    |

### ウィジェットの配置や、イベントを定義してアプリを完成させる

| ■ クエリーの定義                                                                                                    |                                                                                                    |
|----------------------------------------------------------------------------------------------------|----------------------------------------------------------------------------------------------------|
| <ul> <li>クエリーの定義</li> <li><sup>行2</sup></li> </ul>                                                                                                    | メニューをクリック                                                                                                    |
| <ul> <li>クエリーアプリの実行</li> </ul>                                                                                                    | 顧客詳細と地図のウィジェットを           表示                                                                                                    |
| Werce \$1       ×         ← → C (0) 192.168.0.21:7051/portal/#15281045525464189       ● ☆ ○ ○ ○ ○ ○ ○ ○ ○ ○ ○ ○ ○ ○ ○ ○ ○ ○ ○                                                                                                    |                                                                                                    |
| 顧客情報照会  行を選択してクリック  「たって」                                                                                                    |                                                                                                    |
|                                                                                                    |                                                                                                    |
| 10002 小林電爆架換式会社           10003 太平洋会品換式会社           10004 ホデタ会社                                                                                                    | 受法隔金     小林笨ィ演演演式会社     株式会社査       10003     太平洋会品構式会社       566-0017                                                                                                    |
| 1 1000 (K) (K) (K) (K) (K) (K) (K) (K) (K) (K)                                                                                                    | 10004 株式登在手程編     任所1     大阪市道遠区湊町2-1-57     任所2     近0006 群馬春務陶鉄式会社     文     《 く ページ 1 /21 )     》     TEI     TEI |
|                                                                                                    |                                                                                                    |
| <ul> <li>顧客情報照会 顧客別受注一覧</li> <li>受注一覧</li> <li>受注一覧</li> <li>×</li> </ul>                                                                                                    | 顧客情報照会<br>売約筋商品 トップ5 (創合) 売約筋商品 トップ5 (効果ベーフ)                                                                                                    |
| 受注目号         受注目         亮品コード         亮品コード         亮品         双目         単価         金額         アイルタ           課業コード         100001         20170331         A0001         3.7 インデ液晶モニター         2         ¥48,000         ¥96,000         単価         単価 | メー・パンジェー・シーン         メー・パンジェー・シーン           ター・パンジェー・シーン         新イクラ井キット           ワープロ用意執紙         ・・・・・・・・・・・・・・・・・・・・・・・・・・・・・・・・・・・・                                                                                                    |
| i     1000019     20170433     U1001     新イクラ井干ット     10     *2.9800     *29.800       i     1000011     20170403     C0002     全目動先階級     1     ¥99.800     ¥99.800       i     1000019     20170405     J0003     電気ジャーボット     10     ¥14.800     ¥148.000                                                                                                    | ダージリン紅茶                                                                                                    |
| 1     100028     29170407     N001     フルーツのご施     5     ¥98     ¥490       1     10005     77       1     10006     8          5     1       1     10006     1     1     1     5       1     1     1     1     5     1                                                                                                    | 3色ボールベン<br>3色ボールベン<br>50 100 150 200 250 300 350 400<br>数量                                                                                                    |

### ■ リモートDBの活用

- Valence V5.1より、リモートデータベースへアクセスする機能が追加
  - 現時点では、Microsoft SQL Server 及び MySQLに対応
  - JDBCを使用して IBM i からリモートデータベースに接続

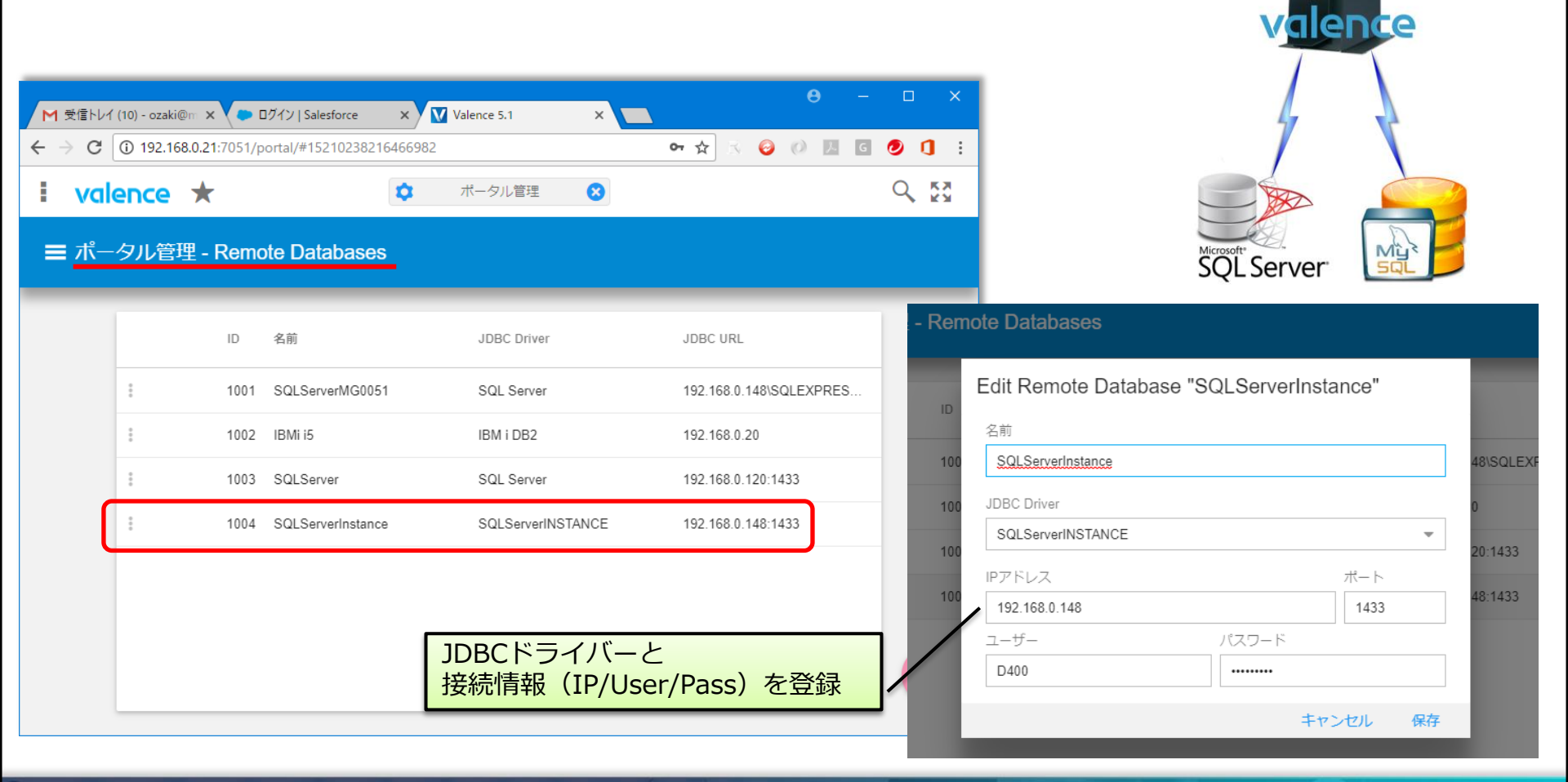

### ■ リモートDBの活用

### • Nitro QueryにおけるリモートDBの指定

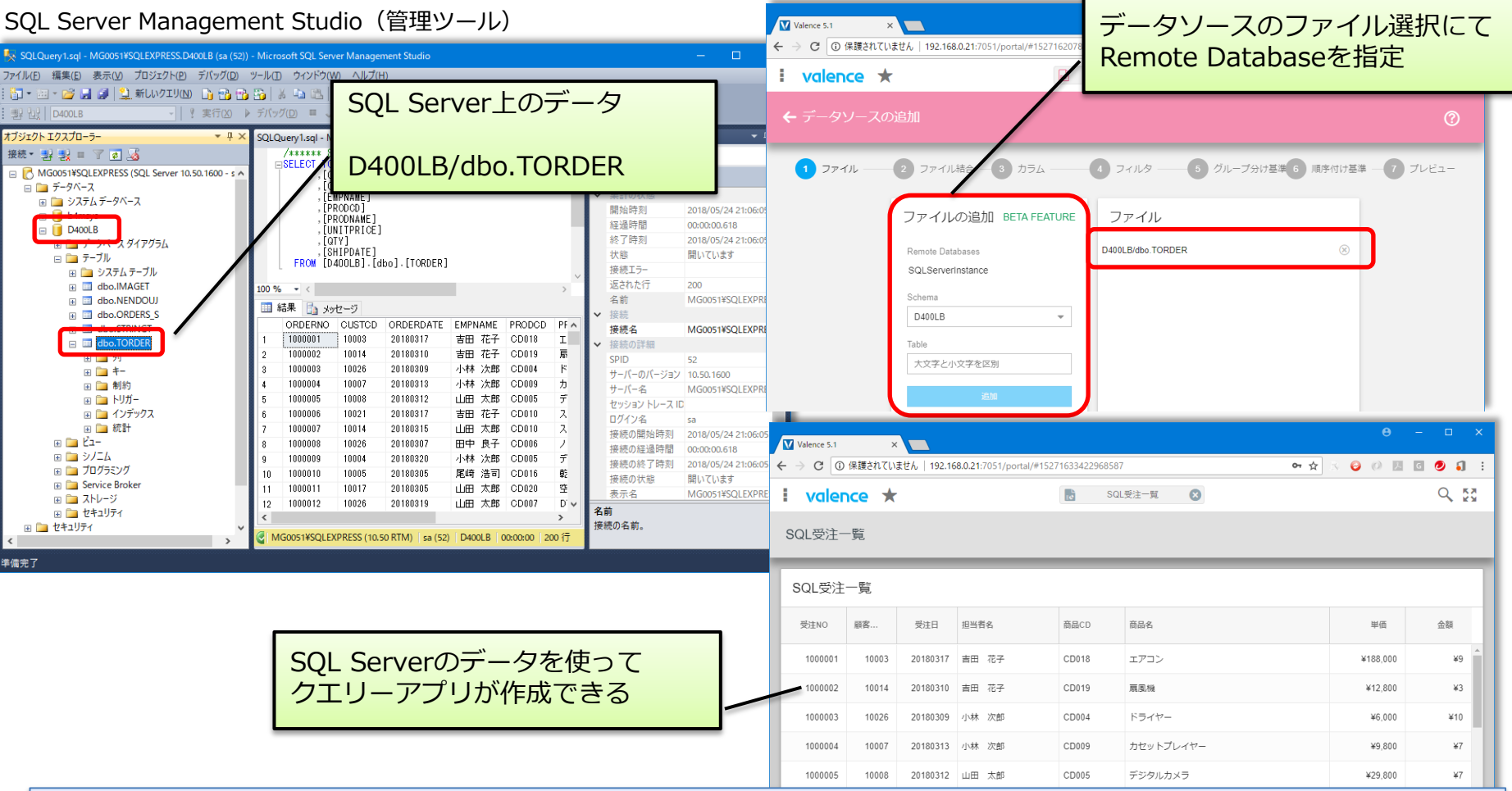

### IBM i 以外のDBがあっても、同じインターフェースが提供できる

4 - 48

# 4. Delphi/400との連携テクニック

## Delphi/400とNitroユーティリティとの連携

- 1. Delphi/400アプリから、NitroQueryを呼び出す
  - (例)Delphi/400の入力画面から、グラフを使用した参照画面を呼び出す。

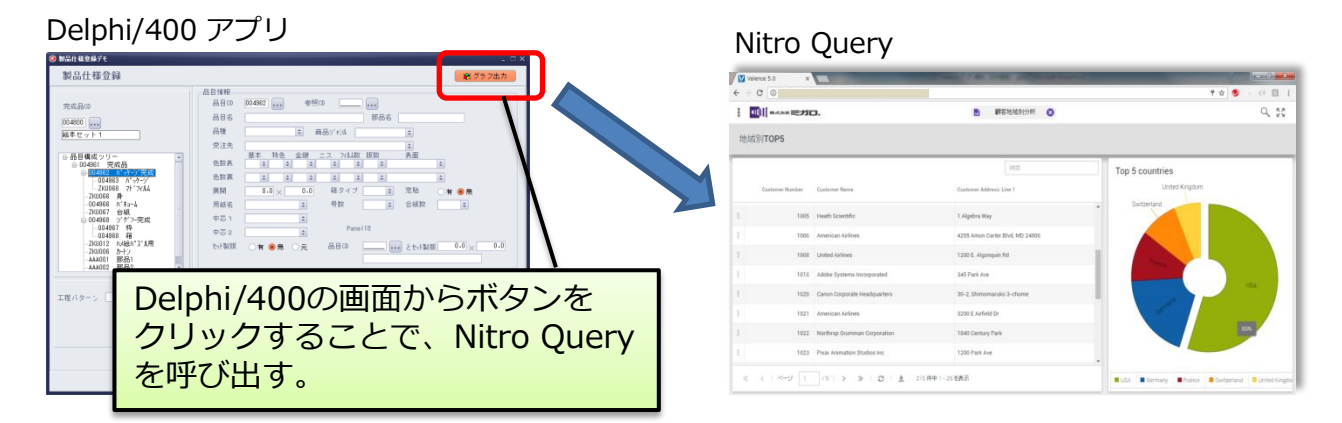

- 2. Valence PortalからDelphi/400アプリを呼び出す
  - (例)営業担当者権限のポータルメニューから、Delphi/400の入力画面を呼び出す。

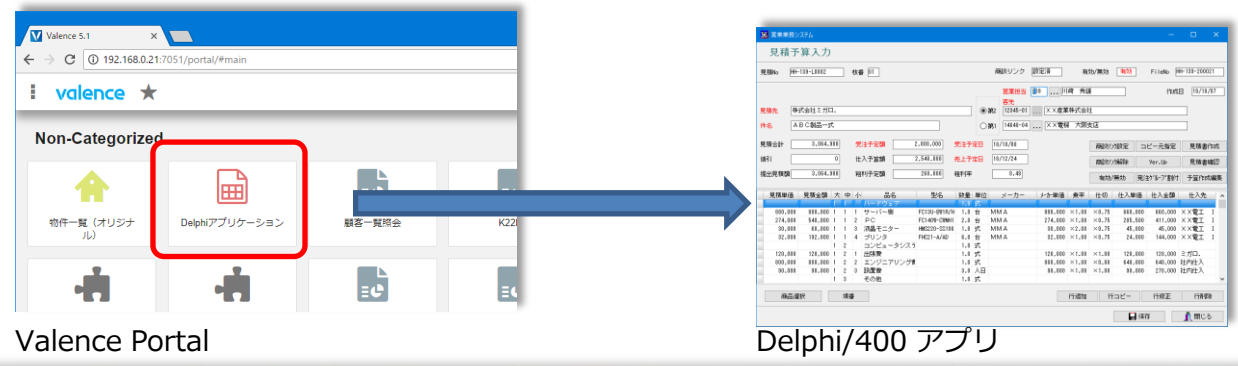

 クエリーを含むValenceアプリは、Valence Portalを使用せず直接URL を指定して呼び出すことが可能 【URL】

http://[IPAddress]:[Port]?user=[user]&password=[pass]& environment=[envid]&app=[appid]&portal=false

| 種別          | 内容                         |
|-------------|----------------------------|
| [IPAddress] | Valenceが稼働しているIBM iのIPアドレス |
| [Port]      | Valenceが使用するポート番号          |
| [user]      | Valenceにサインオンするユーザー        |
| [pass]      | Valenceにサインオンするパスワード       |
| [envid]     | Valenceの環境を示すID            |
| [appid]     | 実行するアプリケーションを示すID          |

Delphi/400のアプリから、Nitro Queryで作成したアプリが起動できる

### • 環境IDとアプリケーションID

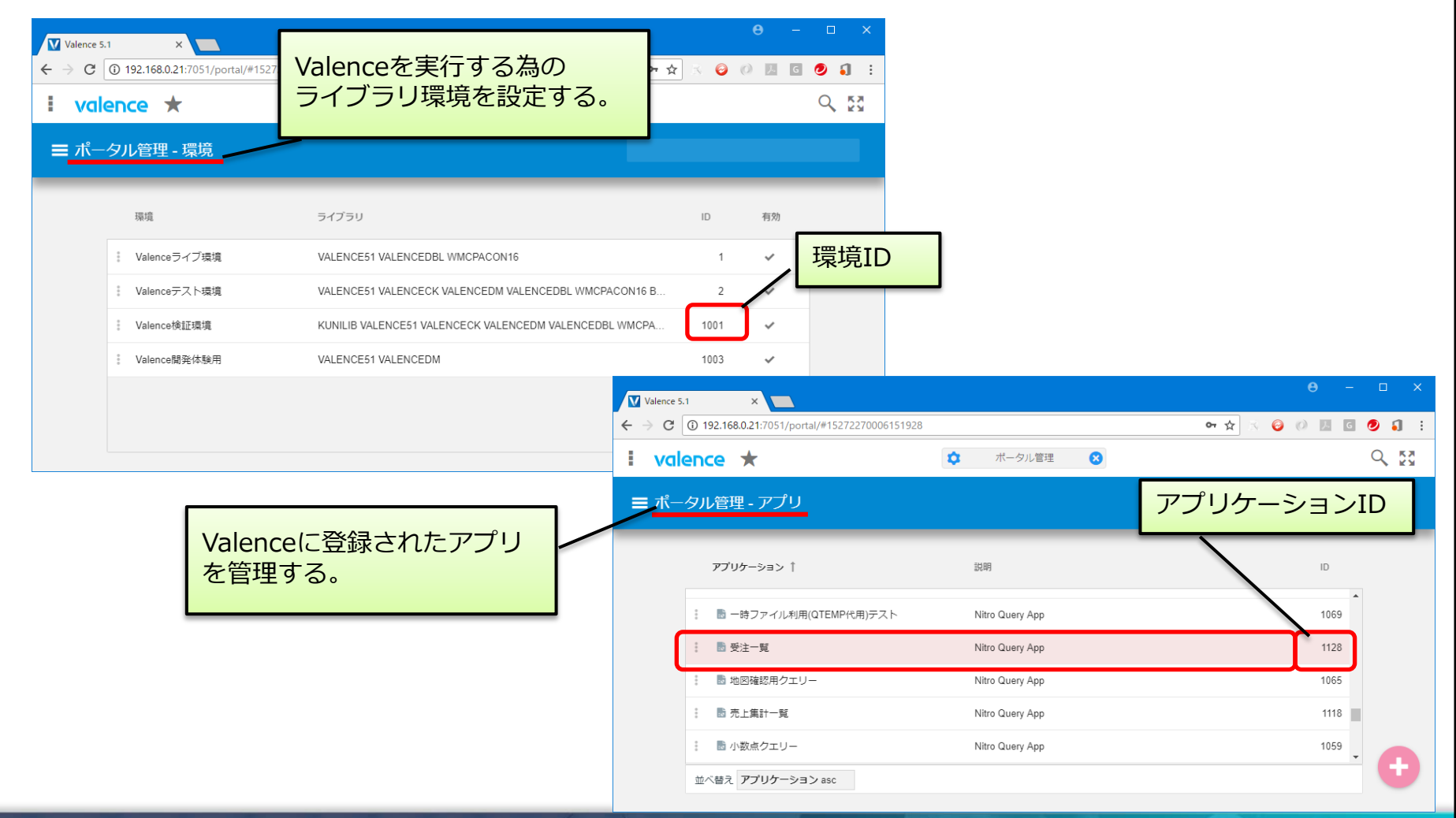

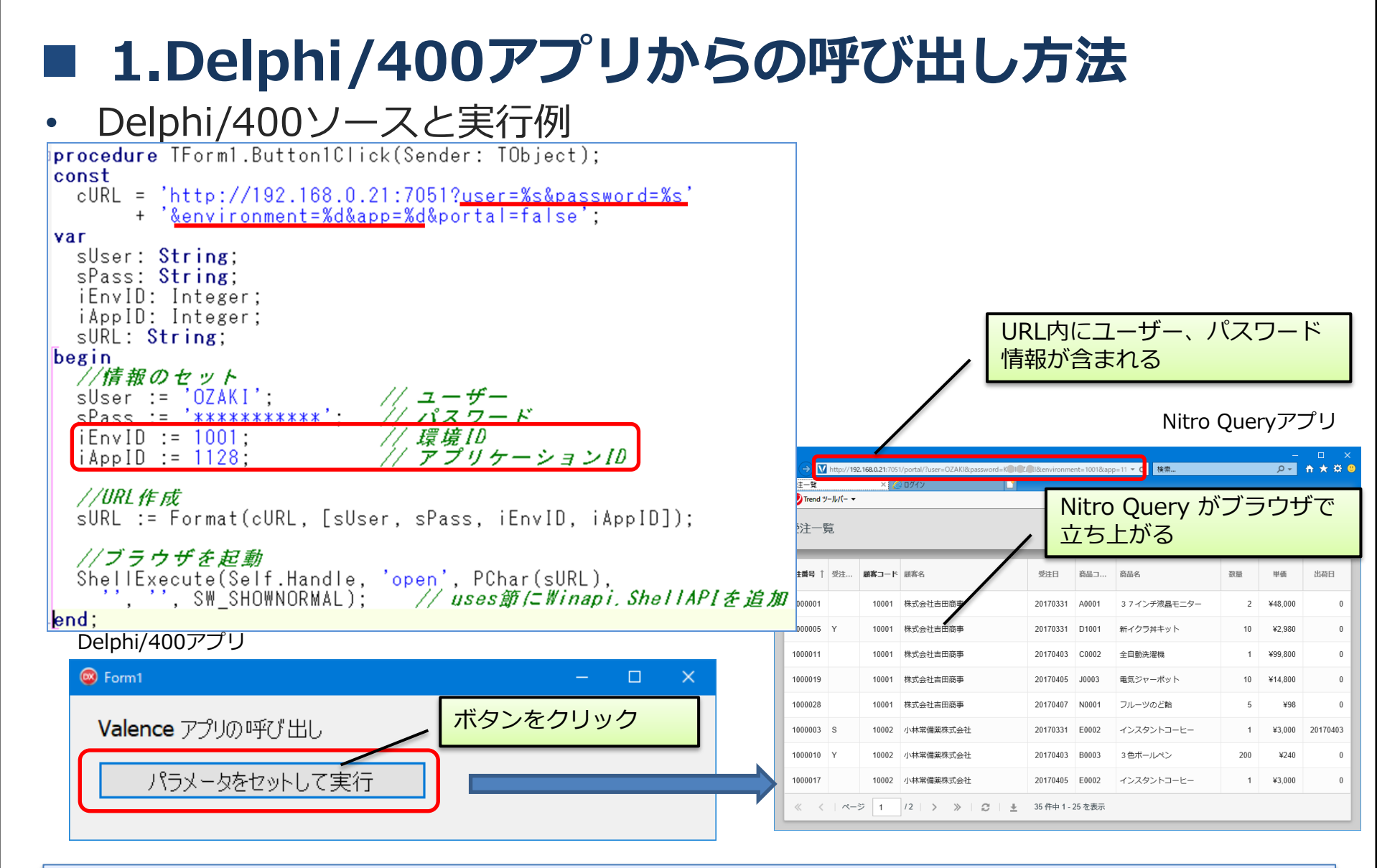

### パスワード情報をURLに含めずに連携できないか?

4 - 53

呼出ノ

 実行する為のセッションIDを指定した呼び出し方もある 【URL】

http://[IPAddress]:[Port]?<u>customSid=[sid]</u>&app=[appid] &portal=false

Valence51ライブラリにある VVLOGINプログラムをCALLすると、
 セッションIDが取得可能
 種別
 属性
 内容

|              |               | //−9 I <b>⊥</b> |                                         |
|--------------|---------------|-----------------|-----------------------------------------|
| <b>ペラメータ</b> | Session ID    | 64.A            | [IN] : "*CUSTOM"をセット<br>[OUT] : セッションID |
|              | User ID       | 15.P.5          | ValenceのユーザーID                          |
|              | 環境ID          | 15.P.5          | Valenceの環境ID                            |
|              | 言語<br>(オプション) | 10.A            | Valenceの使用言語                            |

IDをセットして呼び出すことができる

4 - 54

 ユーザーIDは、VVUSERSファイル(ユーザーマスター)を参照 すると取得できる

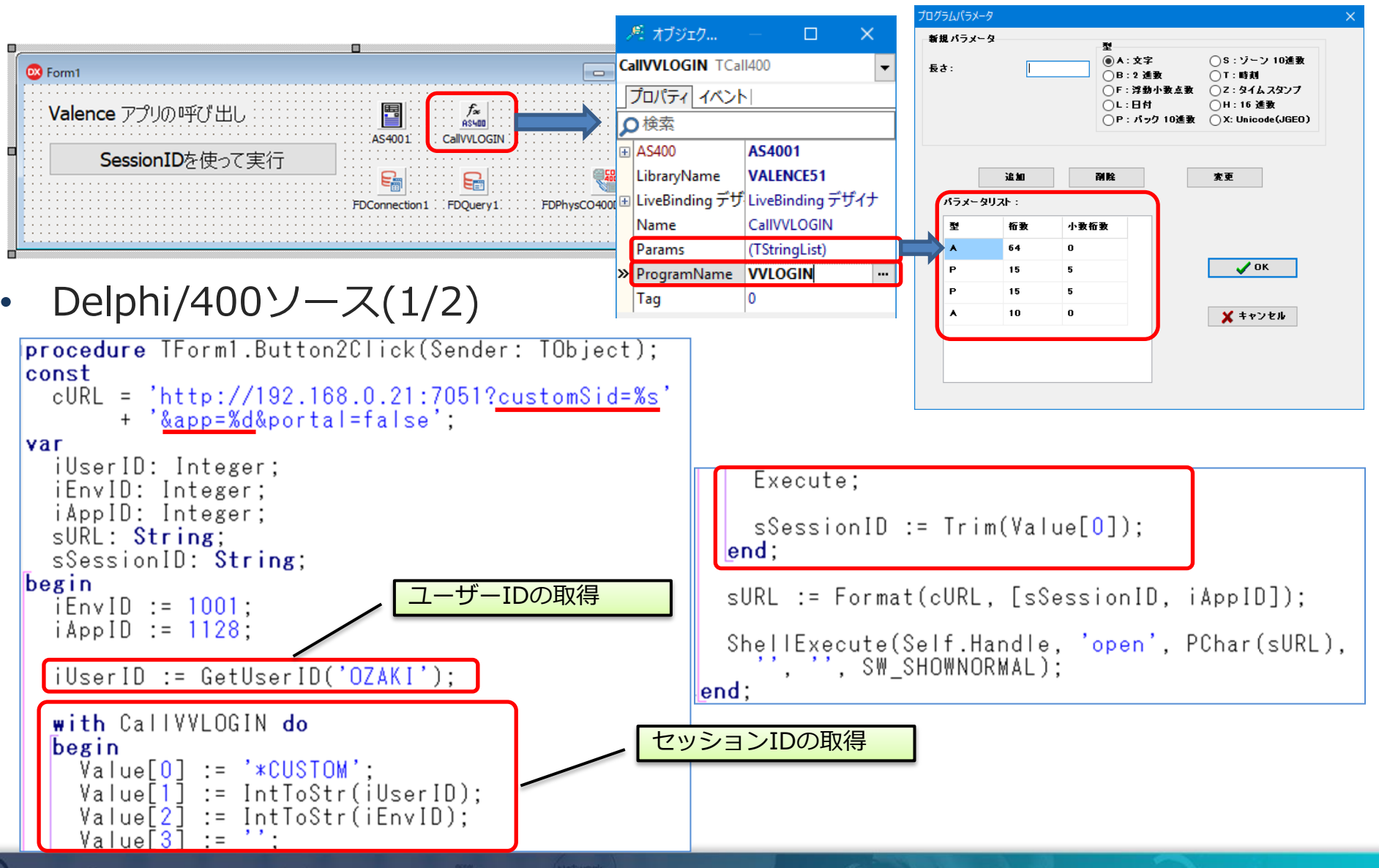

### • Delphi/400ソース(2/2)

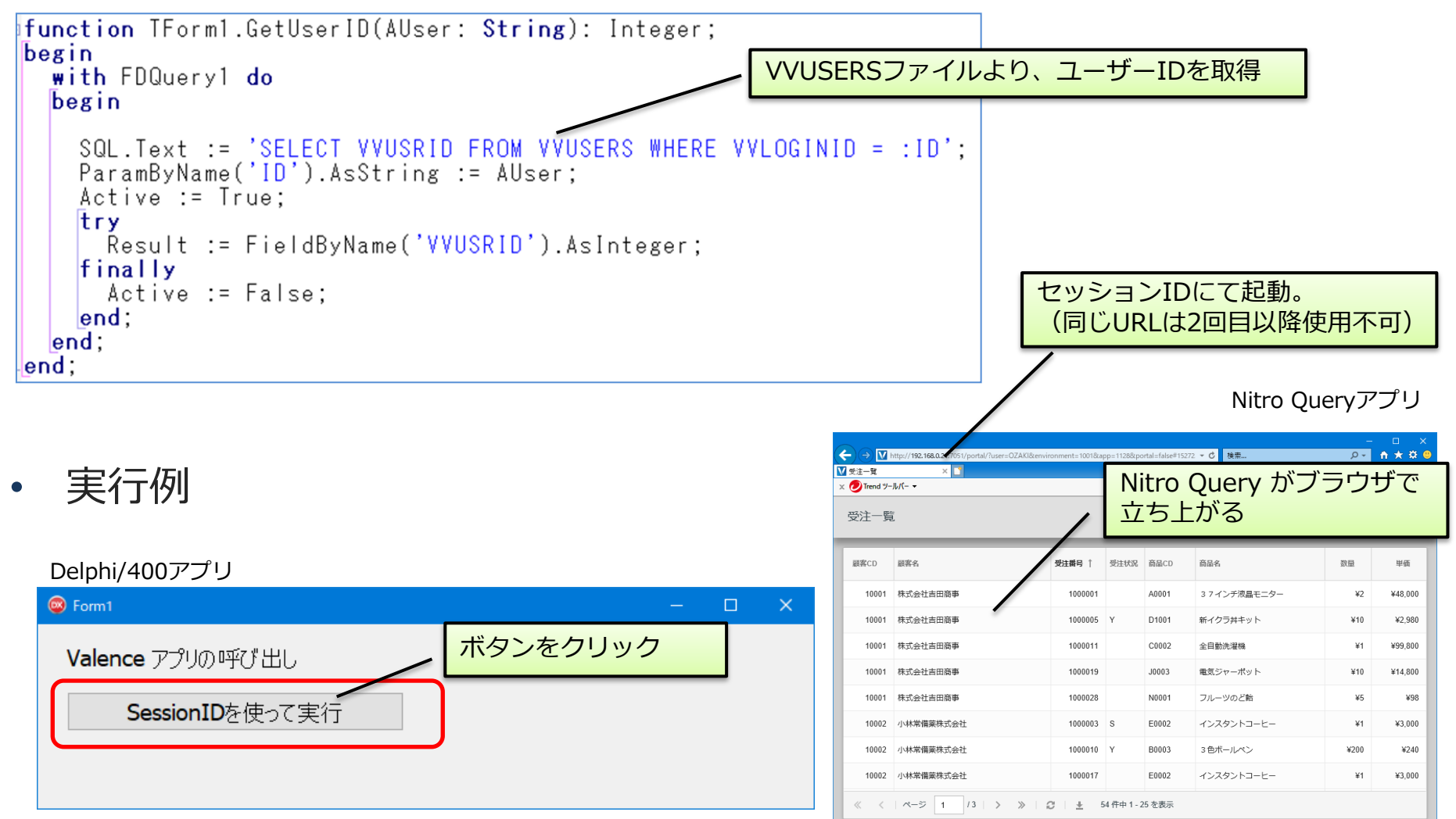

### 2.Valence Portalからの呼び出し方法

- Valence PortalからDelphi/400アプリを実行する方法
  - URLスキームの登録
    - ・ レジストリにURLスキームとして、スキーム名とDelphi/400アプリパスを登録
    - HKEY\_CLASSES\_ROOTの配下に下記のようにセット

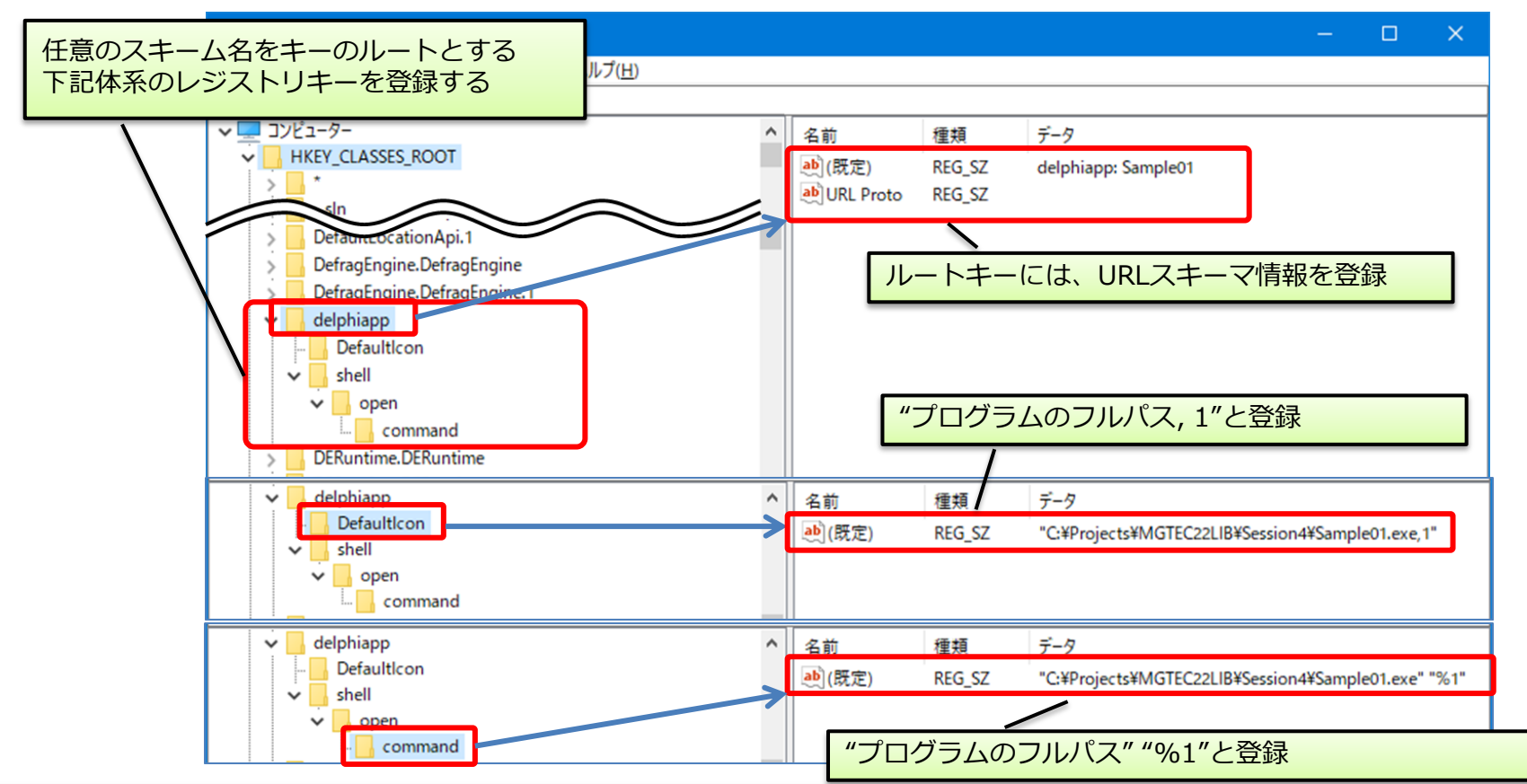

IIIIII Delphi/400 Technical Seminar 第22回 Delphi/400 テクニカルセミナー

4-57

### 2.Valence Portalからの呼び出し方法

- Valence PortalからDelphi/400アプリを実行する方法
  - Valence Portalのメニュー登録
    - WebアドレスのURL欄に、登録したURLスキームを指定

| Valence 5.1 X                  |                          | θ - 🗆 ×             |                     |
|--------------------------------|--------------------------|---------------------|---------------------|
| ← → C (192.168.0.21:7051/p     | portal/#1527037644247905 | 여 ☆ 🔗 🥹 🕖 💹 🖸 🥑 🌖 🔅 |                     |
| i valence ★                    | ポータル管理                   |                     |                     |
| ← アプリケーションを                    | アプリの名称と説明を登録             |                     |                     |
| 1 基本                           | 2 設定 3 グループ —            | 2 変換                |                     |
| 名前<br>Delphiアプリケーション           | 説明<br>Delphiアプリケーション     | ビ有効                 | ジストリ登録したURLスキームを指定  |
| アプリケーション タイプ<br>Webアドレスを起動する ▼ | 가고<br>delphiapp:         |                     | 今回の場合、"delphiapp:") |
| Choose Color                   | Choose Icon Search       |                     |                     |
|                                |                          |                     |                     |
| 「Webアドレスを起動する」                 |                          |                     |                     |
|                                |                          |                     |                     |
|                                |                          | 次                   |                     |

### 2.Valence Portalからの呼び出し方法

Valence PortalからDelphi/400アプリを実行する方法

• 実行例

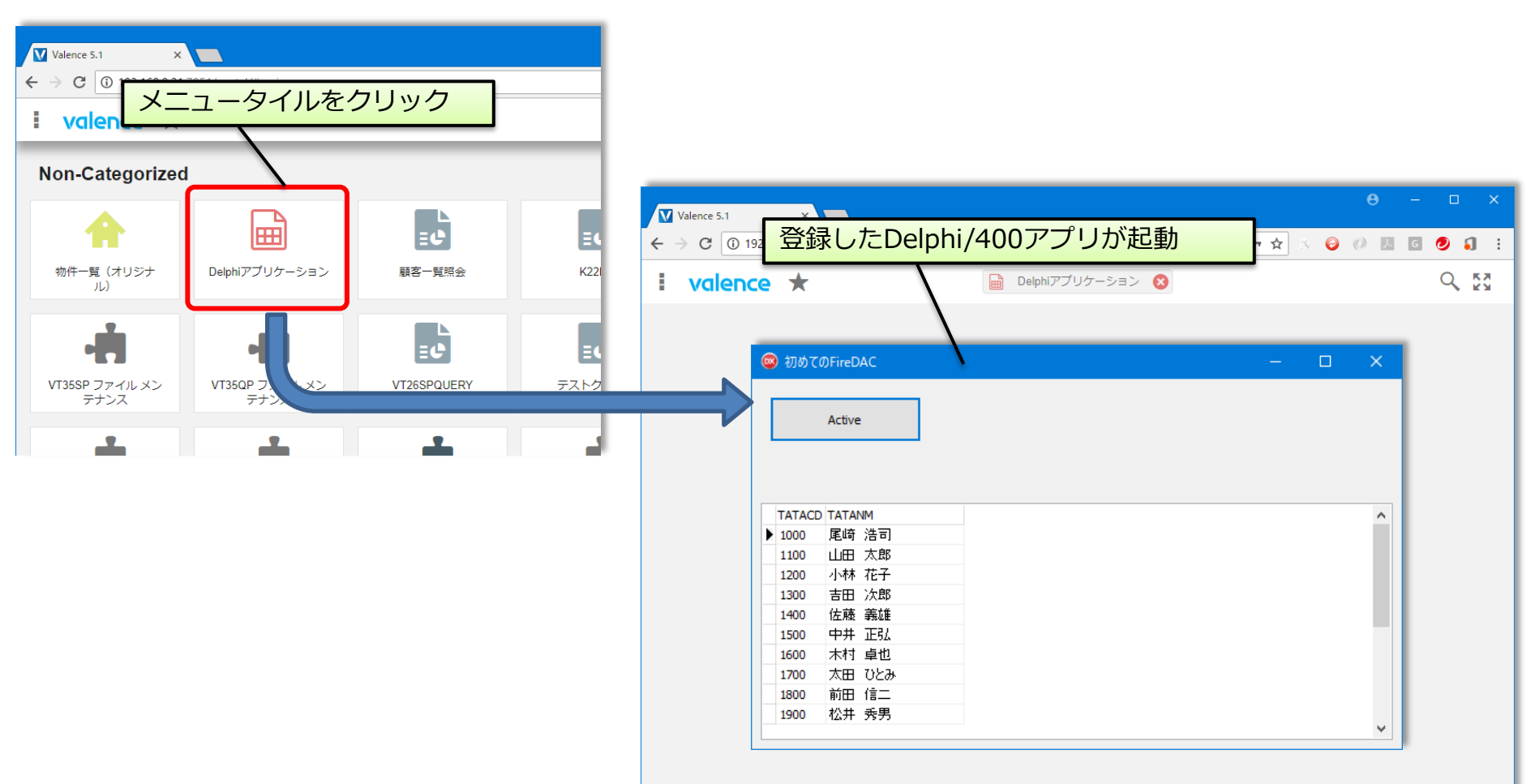

# 5. さいごに

## Delphi/400ユーザーに役立つNitroQuery

- Delphi/400とNitro Queryとの併用メリット
  - 目的や用途にあわせて、Delphi/400とNitro Queryを組み合わせる

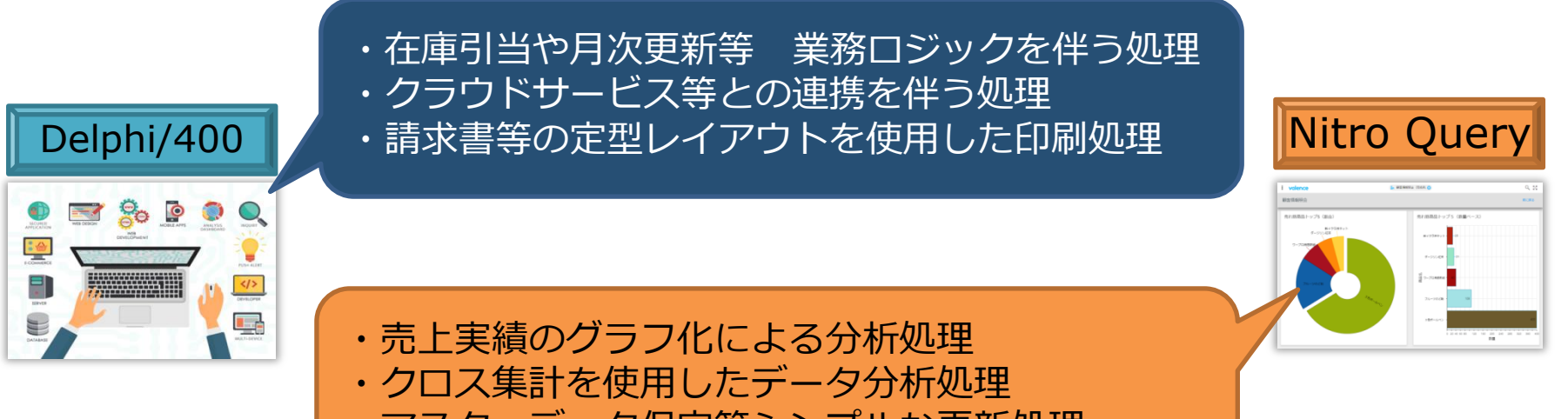

・マスターデータ保守等シンプルな更新処理

ノンコーディングによるクエリーアプリ作成と、Delphi/400による高機能な アプリ開発を併用することで、ユーザーのニーズに効率的かつ迅速に対応可能

# ご清聴ありがとうございました。